# PRUEBA DE HABILIDADES PRÁCTICAS CCNA

Carlos Mario Salazar Ríos

UNIVERSIDAD NACIONAL ABIERTA Y A DISTANCIA ESCUELA DE CIENCIAS BÁSICAS, TECNOLOGÍA E INGENIERÍA INGENIERÍA DE SISTEMAS DICIEMBRE DE 2019

# PRUEBA DE HABILIDADES PRÁCTICAS CCNA

**Carlos Mario Salazar Ríos** 

Diplomado de profundización Cisco (Diseño e implementación de soluciones integradas LAN / WAN) – 203092\_34

Tutor

Nilson Albeiro Ferreira

UNIVERSIDAD NACIONAL ABIERTA Y A DISTANCIA ESCUELA DE CIENCIAS BÁSICAS, TECNOLOGÍA E INGENIERÍA INGENIERÍA DE SISTEMAS DICIEMBRE DE 2019

NOTA DE ACEPTACIÓN

Presidente del Jurado

Jurado

Jurado

FRESNO - TOLIMA, 2019

# CONTENIDO

| 4  |
|----|
| 5  |
| 6  |
| 7  |
| 8  |
| 9  |
| 10 |
| 10 |
| 42 |
| 69 |
| 70 |
| 71 |
|    |

# TABLA DE IMÁGENES

Imagen 1. Topologia de red esceario 1 15

| Imagen 2. Ping Router Bogota a Medellin y Cali. Escenario 1            | 27 |
|------------------------------------------------------------------------|----|
| Imagen 3. Ping host de Cali a red Medellin y servidor. Escenario 1     | 34 |
| Imagen 4. Telnet router Medellin a router Cali. Escenario 1            | 38 |
| Imagen 5. Telnet WS_1 a roter Bogota. Escenario 1                      | 39 |
| Imagen 6. Telnet servidor a Router Cali y Medellin. Escenario 1        | 39 |
| Imagen 7. Telnet LAN de Router Medellin a Router Cali. Escenario 1     | 40 |
| Imagen 8. Telnet LAN de router Cali a Router Cali. Escenario 1         | 40 |
| Imagen 9. Telnet LAN de router Medellin a router Medellin. Escenario 1 | 41 |
| Imagen 10. Telnet LAN de router Cali a Router Medellin. Escenario 1    | 41 |
| Imagen 11. Pings esenario 1                                            | 41 |
| Imagen 12. Servidor TFTP. Esenario 2                                   | 60 |

#### RESUMEN

La Universidad Nacional Abierta y a Distancia, en proceso proceso de aprendizaje del DIPLOMADO DE PROFUNDIZACIÓN CISCO (DISEÑO E IMPLEMENTACIÓN DE SOLUCIONES INTEGRADAS LAN / WAN) utilizando como herramienta fundamental para su desarrollo el software Cisco Packet Tracer el cual es un programa que nos permite realizar la simulación de redes, se logró experimentar los diferentes comportamientos de una red.

Durante el desarrollo de los laboratorios, con dichas simulaciones se logra adquirir conocimientos CCNA Routing y Switching, módulos CCNA 1 y CCNA 2, con los conocimientos obtenidos y puestos en práctica se realizó el desarrollo de la actividad final como prueba de las habilidades, donde mediante los 2 escenarios propuestos se pone a prueba la habilidad en los conocimientos previamente aprendidos a lo largo del semestre en los trabajos colaborativos y evaluaciones individuales, realizando configuraciones NAT, DHCP, RIPV2, VLAN, configuración de direcciones IP y OSPFv2, usando a su vez comandos para verificación de configuraciones, y completando los ejercicios según lineamientos propuestos en los dos escenarios.

#### ABSTRACT

The National Open and Distance University, in the process of learning the DIPLOMA DE PROFUNDIZACIÓN CISCO (DESIGN AND IMPLEMENTATION OF INTEGRATED LAN / WAN SOLUTIONS) using the Cisco Packet Tracer software as a fundamental tool for its development, which is a program that allows us to perform the simulation of networks, the different behaviors of a network are experienced.

During the development of the laboratories, with simulated simulations it is possible to acquire knowledge CCNA Routing and Switching, modules CCNA 1 and CCNA 2, with the controlled knowledge and put into practice the development of the final activity was carried out as a test of the skills, where through The 2 scenarios proposed are tested for proficiency in previous knowledge learned throughout the semester in collaborative work and individual assessments, configurations carried out NAT, DHCP, RIPV2, VLAN, IP address configuration and OSPFv2, using commands to Verification of configurations, and completing the exercises according to the proposed guidelines in the two scenarios.

# INTRODUCCIÓN

La necesidad de tener personal capacitado, competitivo, idóneo en el campo laboral ha sido uno de los grandes objetivos que se ha trazado el mercado comercial y laboral, ya que la idoneidad de un trabajador con grandes conocimientos genera un mayor impacto laboral y económico en cualquier tipo de compañía, más aun en el campo de las tecnologías y la información que viene en un crecimiento desmedido en los últimos años y no parece tener un techo a la vista.

Durante el desarrollo del diplomado de profundización cisco (diseño e implementación de soluciones integradas lan/wan), se lograron obtener conocimientos y experiencias enriquecedoras como los tipos de enrutamiento basados en elementos telemáticos Cisco (routers y switches), y como evidencia del trabajo responsable y el conocimiento adquirido se realiza la presentación de la solución de dos escenarios planteados en la guía de actividades, donde se usó el software Packet Tracer de Cisco, para practicar y simular los ejercicios propuestos.

#### **OBJETIVOS**

- Solucionar los dos escenarios propuestos para esta actividad con los conociminetos previos adquiridos en el semestre.
- Interpreter de manera Clara una problematica de redes y brindar la solucion deseada desde el punto de vista de enrutamientos y configuraciones especialmente en elementos que brinda cisco Como router y shwiches.
- Poner a prueba habilidades adquiridas en la aplicacion packet tracer, usando comandos especiales para este fin.
- Conocer y aplicar las normas tecnicas de presentacion para documentos ICONTEC.

# PRUEBA DE HABILIDADES PRÁCTICAS CCNA

#### Escenario 1

Una empresa posee sucursales distribuidas en las ciudades de Bogotá, Medellín y Cali en donde el estudiante será el administrador de la red, el cual deberá configurar e interconectar entre sí cada uno de los dispositivos que forman parte del escenario, acorde con los lineamientos establecidos para el direccionamiento IP, protocolos de enrutamiento y demás aspectos que forman parte de la topología de red.

#### Topología de red

Los requerimientos solicitados son los siguientes:

Parte 1: Para el direccionamiento IP debe definirse una dirección de acuerdo con el número de hosts requeridos.

Parte 2: Considerar la asignación de los parámetros básicos y la detección de vecinos directamente conectados.

Parte 3: La red y subred establecidas deberán tener una interconexión total, todos los hosts deberán ser visibles y poder comunicarse entre ellos sin restricciones.

Parte 4: Implementar la seguridad en la red, se debe restringir el acceso y comunicación entre hosts de acuerdo con los requerimientos del administrador de red.

Parte 5: Comprobación total de los dispositivos y su funcionamiento en la red.

Parte 6: Configuración final.

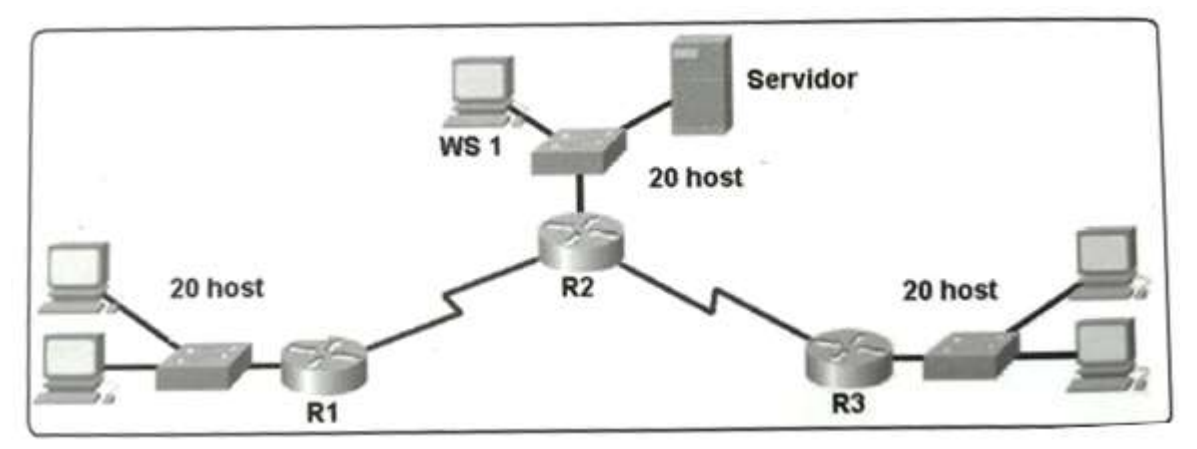

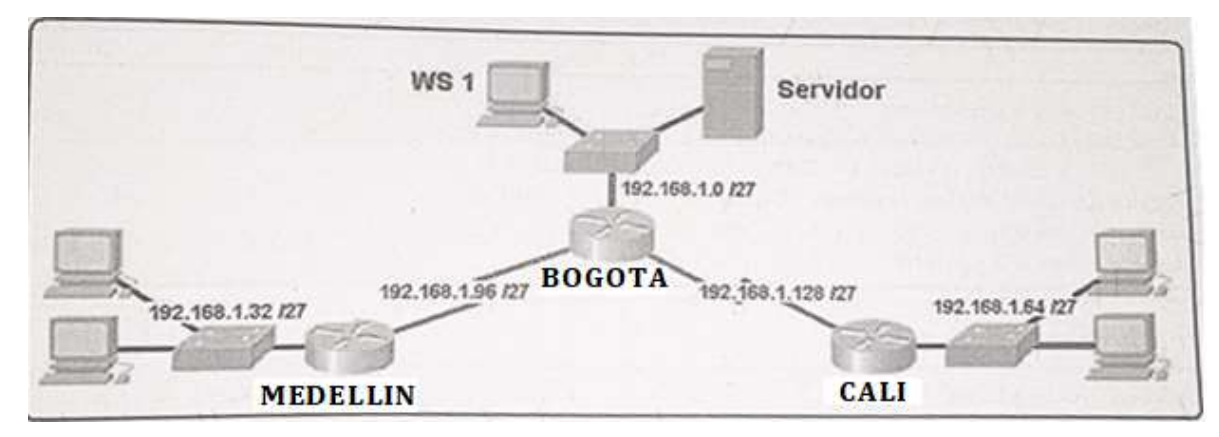

#### Desarrollo

Como trabajo inicial se debe realizar lo siguiente.

• Realizar las rutinas de diagnóstico y dejar los equipos listos para su configuración (asignar nombres de equipos, asignar claves de seguridad, etc).

Se realiza la configuracion basica tanto de router como de switch en los cuales ingresaremos claves de acceso las cuales seran mi nombre y apellido, encriptacion de claves, mensaje de acceso restringido y asignacion de nombre tal y como es solicitado en la topologia de red.

#### **CONFIGURACION ROUTER R1 PARA CIUDAD MEDELLIN**

Router>enable

Router#configure terminal

Enter configuration commands, one per line. End with CNTL/Z.

Router(config)#hostname R1

R1(config)#no ip domain-lookup

R1(config)#service password-encryption

R1(config)#banner motd "Acceso Restringido"

R1(config)#enable secret carlos

R1(config)#line console 0

R1(config-line)#password salazar

R1(config-line)#login

R1(config-line)#line vty 0 4

R1(config-line)#password salazar

R1(config-line)#login

R1(config-line)#

# CONFIGURACION DE SWITCH S1 PARA CIUDAD MEDELLIN

Switch>enable

Switch#configure terminal

Enter configuration commands, one per line. End with CNTL/Z.

Switch(config)#hostname S1 S1(config)#no ip domain-lookup

- S1(config)#banner motd "Acceso Restringido"
- S1(config)#enable secret carlos
- S1(config)#line console 0
- S1(config-line)#password salazar
- S1(config-line)#login
- S1(config-line)#line vty 0 4
- S1(config-line)#password salazar
- S1(config-line)#login
- S1(config-line)#exit

#### **CONFIGURACION ROUTER R2 PARA CIUDAD BOGOTA** Router>enable

- Router#configure terminal
- Enter configuration commands, one per line. End with CNTL/Z.
- Router(config)#hostname R2

R2(config)#no ip domain-lookup

R2(config)#service password-encryption

R2(config)#banner motd "Acceso restringido"

R2(config)#enable secret carlos

R2(config)#line console 0

R2(config-line)#password salazar

R2(config-line)#login

R2(config-line)#line vty 0 4

R2(config-line)#password salazar

R2(config-line)#login

R2(config-line)#exit

R2(config)#

#### **CONFIGURACION DE SWITCH S2 PARA CIUDAD BOGOTA** Switch>enable

Switch#configure terminal

Enter configuration commands, one per line. End with CNTL/Z.

Switch(config)#hostname S2

S2(config)#no ip domain-lookup

S2(config)#service password-encryption

S2(config)#banner motd "Acceso Restringido"

S2(config)#enable secret carlos

S2(config)#line console 0

S2(config-line)#password salazar

S2(config-line)#login

S2(config-line)#line vty 0 4

S2(config-line)#password salazar

S2(config-line)#login

S2(config-line)#exit

S2(config)#

# **CONFIGURACION ROUTER R3 PARA CIUDAD CALI** Router>enable

Router#configure terminal

Enter configuration commands, one per line. End with CNTL/Z.

Router(config)#hostname R3

R3(config)#no ip domain-lookup

R3(config)#service password-encryption

R3(config)#banner motd "Acceso Restringido"

R3(config)#enable secret carlos

R3(config)#line console 0

R3(config-line)#password salazar

R3(config-line)#login

R3(config-line)#line vty 0 4

R3(config-line)#password salazar

R3(config-line)#login

R3(config-line)#exit

R3(config)#

# **CONFIGURACION SWITCH PARA S3 CIUDAD CALI**

Switch>enable

Switch#configure terminal

Enter configuration commands, one per line. End with CNTL/Z.

Switch(config)#hostname S3

S3(config)#no ip domain-lookup

S3(config)#service password-encryption

S3(config)#banner motd "Accesso Restringido"

S3(config)#enable secret carlos

S3(config)#line console 0

S3(config-line)#password salazar

S3(config-line)#login

S3(config-line)#line vty 0 4

- S3(config-line)#password salazar
- S3(config-line)#login

S3(config-line)#exit

S3(config)#

• Realizar la conexión fisica de los equipos con base en la topología de red

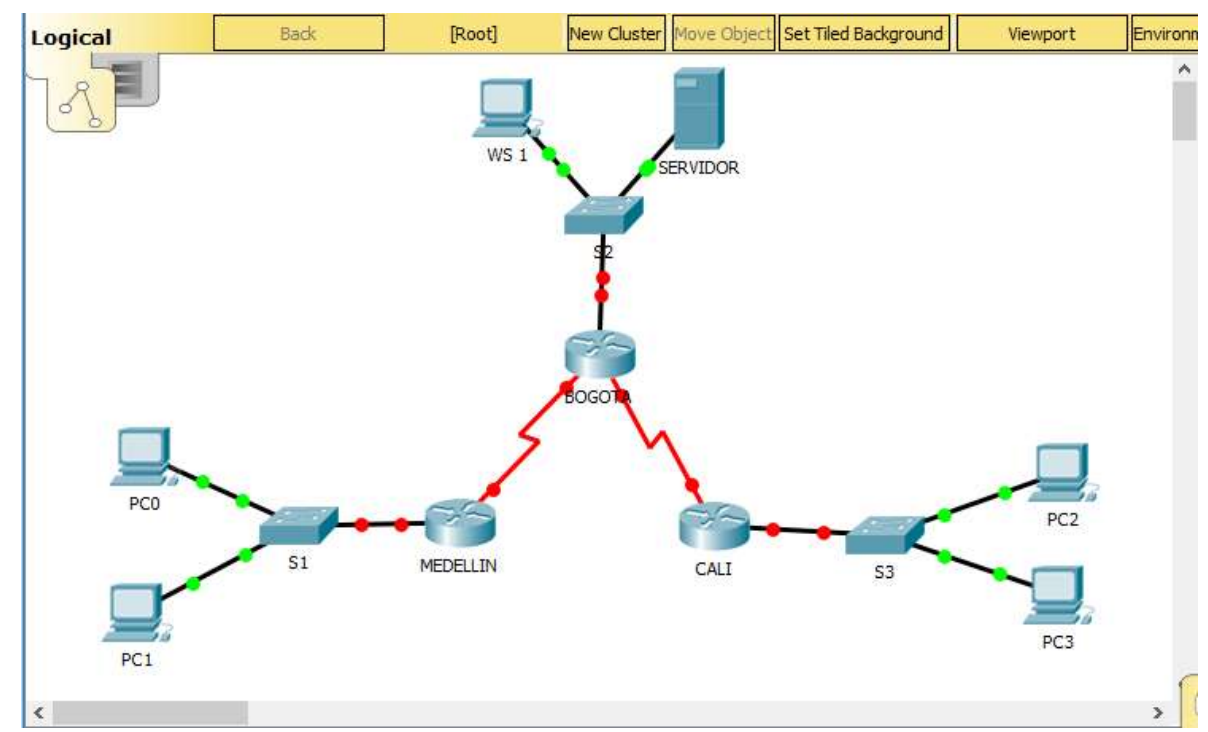

Imagen 1. Topologia de red esceario 1

Configurar la topología de red, de acuerdo con las siguientes especificaciones.

#### Parte 1: Asignación de direcciones IP:

a. Se debe dividir (subnetear) la red creando una segmentación en ocho partes, para permitir creciemiento futuro de la red corporativa.

La segmentacion se crea teniendo en cuenta para un crecimiento futuro 30 direcciones por cada segmento.

|          |                                   | -               |
|----------|-----------------------------------|-----------------|
| Segmento | Direccion ip                      | Mascara de red  |
| 1        | 192.168.1.0 hasta 192.168.1.29    | 255.255.255.224 |
| 2        | 192.168.1.30 hasta 192.168.1.59   | 255.255.255.224 |
| 3        | 192.168.1.60 hasta 192.168.1.89   | 255.255.255.224 |
| 4        | 192.168.1.90 hasta 192.168.1.119  | 255.255.255.224 |
| 5        | 192.168.1.120 hasta 192.168.1.149 | 255.255.255.224 |
| 6        | 192.168.1.150 hasta 192.168.1.179 | 255.255.255.224 |
| 7        | 192.168.1.180 hasta 192.168.1.209 | 255.255.255.224 |
| 8        | 192.168.1.210 hasta 192.168.1.239 | 255.255.255.224 |

#### b. Asignar una dirección IP a la red.

Asignacion del direciconamiento Ip para la interfaz s0/0/1 faltante en Medellin y Cali

#### Parte 2: Configuración Básica.

a. Completar la siguiente tabla con la configuración básica de los routers, teniendo en cuenta las subredes diseñadas.

|                                           | R1            | R2            | R3            |
|-------------------------------------------|---------------|---------------|---------------|
| Nombre de Host                            | MEDELLIN      | BOGOTA        | CALI          |
| Dirección de lp en interfaz<br>Serial 0/0 | 192.168.1.99  | 192.168.1.98  | 192.168.1.131 |
| Dirección de lp en interfaz<br>Serial 0/1 | 192.168.1.150 | 192.168.1.130 | 192.168.1.180 |
| Dirección de lp en interfaz FA<br>0/0     | 192.168.1.33  | 192.168.1.1   | 192.168.1.65  |
| Protocolo de enrutamiento                 | Eigrp         | Eigrp         | Eigrp         |
| Sistema Autónomo                          | 200           | 200           | 200           |
| Afirmaciones de red                       | 192.168.1.0   | 192.168.1.0   | 192.168.1.0   |

En este punto configuraremos los 3 router con la informacion y el direccionamiento ip que tenemos en nuestra tabla.

#### **CONFIGURACION DE ROUTER R1 MEDELLIN**

R1>enable

#### Password:

R1#configure terminal Enter configuration commands, one per line. End with CNTL/Z. R1(config)#int s0/0/0 R1(config-if)#ip address 192.168.1.99 255.255.255.224 R1(config-if)#no shutdown

%LINK-5-CHANGED: Interface Serial0/0/0, changed state to down

- R1(config-if)#int s0/0/1
- R1(config-if)#ip address 192.168.1.150 255.255.255.224
- R1(config-if)#no shutdown
- %LINK-5-CHANGED: Interface Serial0/0/1, changed state to down
- R1(config-if)#int g0/0
- R1(config-if)#ip address 192.168.1.33 255.255.255.224
- R1(config-if)#no shutdown

R1(config-if)#

%LINK-5-CHANGED: Interface GigabitEthernet0/0, changed state to up

%LINEPROTO-5-UPDOWN: Line protocol on Interface GigabitEthernet0/0, changed state to up

%LINK-5-CHANGED: Interface Serial0/0/0, changed state to up

%LINEPROTO-5-UPDOWN: Line protocol on Interface Serial0/0/0, changed state to up

R1(config-if)#router eigrp 200

R1(config-router)#no auto-summary

R1(config-router)#network 192.168.1.0

R1(config-router)#

%DUAL-5-NBRCHANGE: IP-EIGRP 200: Neighbor 192.168.1.98 (Serial0/0/0) is up: new adjacency

R1(config-router)#exit

# **CONFIGURACION DE ROUTER R2 BOGOTA**

R2>enable

Password:

R2#configure terminal

Enter configuration commands, one per line. End with CNTL/Z.

R2(config)#int s0/0/0

R2(config-if)#ip address 192.168.1.98 255.255.255.224

R2(config-if)#no shutdown

R2(config-if)#

%LINK-5-CHANGED: Interface Serial0/0/0, changed state to up

%LINEPROTO-5-UPDOWN: Line protocol on Interface Serial0/0/0, changed state to up

R2(config-if)#int s0/0/1 R2(config-if)#ip address 192.168.1.130 255.255.255.224 R2(config-if)#no shutdown %LINK-5-CHANGED: Interface Serial0/0/1, changed state to down R2(config-if)#int g0/0 R2(config-if)#ip address 192.168.1.1 255.255.255.224 R2(config-if)#no shutdown

R2(config-if)#

%LINK-5-CHANGED: Interface GigabitEthernet0/0, changed state to up

%LINEPROTO-5-UPDOWN: Line protocol on Interface GigabitEthernet0/0, changed state to up

R2(config-if)#router eigrp 200 R2(config-router)#no auto-summary R2(config-router)#network 192.168.1.0 R2(config-router)#exit R2(config)#

#### **CONFIGURACION DE ROUTER R3 CALI**

R3>enable

Password:

R3#conf terminal

Enter configuration commands, one per line. End with CNTL/Z.

R3(config)#int s0/0/0

R3(config-if)#ip address 192.168.1.131 255.255.255.224

R3(config-if)#no shutdown

#### R3(config-if)#

%LINK-5-CHANGED: Interface Serial0/0/0, changed state to up

%LINEPROTO-5-UPDOWN: Line protocol on Interface Serial0/0/0, changed state to up

R3(config-if)#int s0/0/1 R3(config-if)#ip address 192.168.1.180 255.255.255.224 R3(config-if)#no shutdown

%LINK-5-CHANGED: Interface Serial0/0/1, changed state to down R3(config-if)#int g0/0 R3(config-if)#ip address 192.168.1.65 255.255.255.224 R3(config-if)#no shutdown

R3(config-if)# %LINK-5-CHANGED: Interface GigabitEthernet0/0, changed state to up

%LINEPROTO-5-UPDOWN: Line protocol on Interface GigabitEthernet0/0, changed state to up

R3(config-if)#router eigrp 200

R3(config-router)#no auto-summary

R3(config-router)#network 192.168.1.0

R3(config-router)#

%DUAL-5-NBRCHANGE: IP-EIGRP 200: Neighbor 192.168.1.130 (Serial0/0/0) is up: new adjacency

#### R3(config-router)#exit

R3(config)#

#### b. Después de cargada la configuración en los dispositivos, verificar la tabla de enrutamiento en cada uno de los routers para comprobar las redes y sus rutas.

Para poder visualizar la informacion solicitada se ingresara el comando **show ip route** en cada uno de los router

#### **ROUTER R1 MEDELLIN**

R1#show ip route

Codes: L - local, C - connected, S - static, R - RIP, M - mobile, B - BGP

- D EIGRP, EX EIGRP external, O OSPF, IA OSPF inter area
- N1 OSPF NSSA external type 1, N2 OSPF NSSA external type 2
- E1 OSPF external type 1, E2 OSPF external type 2, E EGP

i - IS-IS, L1 - IS-IS level-1, L2 - IS-IS level-2, ia - IS-IS inter area

\* - candidate default, U - per-user static route, o - ODR

P - periodic downloaded static route

Gateway of last resort is not set

192.168.1.0/24 is variably subnetted, 7 subnets, 2 masks

D 192.168.1.0/27 [90/2170112] via 192.168.1.98, 00:18:30, Serial0/0/0

C 192.168.1.32/27 is directly connected, GigabitEthernet0/0

L 192.168.1.33/32 is directly connected, GigabitEthernet0/0

D 192.168.1.64/27 [90/2682112] via 192.168.1.98, 00:10:51, Serial0/0/0

C 192.168.1.96/27 is directly connected, Serial0/0/0

L 192.168.1.99/32 is directly connected, Serial0/0/0

D 192.168.1.128/27 [90/2681856] via 192.168.1.98, 00:13:53, Serial0/0/0

#### **ROUTER R2 BOGOTA** R2>enable

Rz>enable

Password:

R2#show ip route

Codes: L - local, C - connected, S - static, R - RIP, M - mobile, B - BGP

D - EIGRP, EX - EIGRP external, O - OSPF, IA - OSPF inter area

N1 - OSPF NSSA external type 1, N2 - OSPF NSSA external type 2

E1 - OSPF external type 1, E2 - OSPF external type 2, E - EGP

i - IS-IS, L1 - IS-IS level-1, L2 - IS-IS level-2, ia - IS-IS inter area

\* - candidate default, U - per-user static route, o - ODR

P - periodic downloaded static route

Gateway of last resort is not set

192.168.1.0/24 is variably subnetted, 8 subnets, 2 masks
C 192.168.1.0/27 is directly connected, GigabitEthernet0/0
L 192.168.1.1/32 is directly connected, GigabitEthernet0/0
D 192.168.1.32/27 [90/2170112] via 192.168.1.99, 00:20:18, Serial0/0/0
D 192.168.1.64/27 [90/2170112] via 192.168.1.131, 00:12:38, Serial0/0/1
C 192.168.1.96/27 is directly connected, Serial0/0/0
L 192.168.1.128/27 is directly connected, Serial0/0/1
L 192.168.1.130/32 is directly connected, Serial0/0/1

# **ROUTER R3 CALI**

#### R3>enable

Password:

R3#show ip route

- Codes: L local, C connected, S static, R RIP, M mobile, B BGP
- D EIGRP, EX EIGRP external, O OSPF, IA OSPF inter area
- N1 OSPF NSSA external type 1, N2 OSPF NSSA external type 2
- E1 OSPF external type 1, E2 OSPF external type 2, E EGP
- i IS-IS, L1 IS-IS level-1, L2 IS-IS level-2, ia IS-IS inter area
- \* candidate default, U per-user static route, o ODR
- P periodic downloaded static route

Gateway of last resort is not set

192.168.1.0/24 is variably subnetted, 7 subnets, 2 masks

- D 192.168.1.0/27 [90/2170112] via 192.168.1.130, 00:13:43, Serial0/0/0
- D 192.168.1.32/27 [90/2682112] via 192.168.1.130, 00:13:43, Serial0/0/0
- C 192.168.1.64/27 is directly connected, GigabitEthernet0/0
- L 192.168.1.65/32 is directly connected, GigabitEthernet0/0
- D 192.168.1.96/27 [90/2681856] via 192.168.1.130, 00:13:43, Serial0/0/0
- C 192.168.1.128/27 is directly connected, Serial0/0/0
- L 192.168.1.131/32 is directly connected, Serial0/0/0

#### c. Verificar el balanceo de carga que presentan los routers.

Para verificar el balanceo de carga que presenta cada uno de los router emitiremos el comando **show ip eigrp topology** 

**ROUTER R1 MEDELLIN** R1#show ip eigrp topology IP-EIGRP Topology Table for AS 200/ID(192.168.1.150)

Codes: P - Passive, A - Active, U - Update, Q - Query, R - Reply, r - Reply status

P 192.168.1.0/27, 1 successors, FD is 2170112 via 192.168.1.98 (2170112/2816), Serial0/0/0 P 192.168.1.32/27, 1 successors, FD is 2816 via Connected, GigabitEthernet0/0 P 192.168.1.64/27, 1 successors, FD is 2682112 via 192.168.1.98 (2682112/2170112), Serial0/0/0 P 192.168.1.96/27, 1 successors, FD is 2169856 via Connected, Serial0/0/0 P 192.168.1.128/27, 1 successors, FD is 2681856 via 192.168.1.98 (2681856/2169856), Serial0/0/0 R1#

#### **ROUTER R2 BOGOTA**

R2#show ip eigrp topology IP-EIGRP Topology Table for AS 200/ID(192.168.1.130)

Codes: P - Passive, A - Active, U - Update, Q - Query, R - Reply,

r - Reply status

P 192.168.1.0/27, 1 successors, FD is 2816 via Connected, GigabitEthernet0/0 P 192.168.1.32/27, 1 successors, FD is 2170112 via 192.168.1.99 (2170112/2816), Serial0/0/0
P 192.168.1.64/27, 1 successors, FD is 2170112
via 192.168.1.131 (2170112/2816), Serial0/0/1
P 192.168.1.96/27, 1 successors, FD is 2169856
via Connected, Serial0/0/0
P 192.168.1.128/27, 1 successors, FD is 2169856
via Connected, Serial0/0/1

ROUTER R3 CALI

R3#show ip eigrp topology IP-EIGRP Topology Table for AS 200/ID(192.168.1.180)

Codes: P - Passive, A - Active, U - Update, Q - Query, R - Reply,

r - Reply status

P 192.168.1.0/27, 1 successors, FD is 2170112 via 192.168.1.130 (2170112/2816), Serial0/0/0 P 192.168.1.32/27, 1 successors, FD is 2682112 via 192.168.1.130 (2682112/2170112), Serial0/0/0 P 192.168.1.64/27, 1 successors, FD is 2816 via Connected, GigabitEthernet0/0 P 192.168.1.96/27, 1 successors, FD is 2681856 via 192.168.1.130 (2681856/2169856), Serial0/0/0 P 192.168.1.128/27, 1 successors, FD is 2169856 via Connected, Serial0/0/0

#### R3#

#### d. Realizar un diagnóstico de vecinos usando el comando cdp.

Para realizar este diagnostico de vecinos se usara el comando show cdp neighbor

#### **ROUTER R1 MEDELLIN**

R1#show cdp neighbor

Capability Codes: R - Router, T - Trans Bridge, B - Source Route Bridge

S - Switch, H - Host, I - IGMP, r - Repeater, P - Phone

Device ID Local Intrfce Holdtme Capability Platform Port ID

S1 Gig 0/0 145 S 2960 Gig 0/1

R2 Ser 0/0/0 149 R C1900 Ser 0/0/0

#### **ROUTER R2 BOGOTA**

R2#show cdp neighbor

Capability Codes: R - Router, T - Trans Bridge, B - Source Route Bridge

S - Switch, H - Host, I - IGMP, r - Repeater, P - Phone

Device ID Local Intrfce Holdtme Capability Platform Port ID

R1 Ser 0/0/0 133 R C1900 Ser 0/0/0

S2 Gig 0/0 175 S 2960 Gig 0/1

R3 Ser 0/0/1 124 R C1900 Ser 0/0/0

#### ROUTER R3 CALI

R3#show cdp neighbor

Capability Codes: R - Router, T - Trans Bridge, B - Source Route Bridge

S - Switch, H - Host, I - IGMP, r - Repeater, P - Phone

Device ID Local Intrfce Holdtme Capability Platform Port ID

R2 Ser 0/0/0 163 R C1900 Ser 0/0/1

S3 Gig 0/0 124 S 2960 Gig 0/1

#### e. Realizar una prueba de conectividad en cada tramo de la ruta usando Ping.

Se realizara la prueba de ping desde el router central en la red que vendria siendo Bogota hacia los router de medellin y cali.

| BOGOTA                                                                                                    |                                                                                                    |                                                                                         |                                                         |                                                              | -                                    |                                   | × |
|----------------------------------------------------------------------------------------------------|----------------------------------------------------------------------------------------------------|-----------------------------------------------------------------------------------------|---------------------------------------------------------|--------------------------------------------------------------|--------------------------------------|-----------------------------------|---|
| Physical Con                                                                                                    | nfig CLI                                                                                                    | Attributes                                                                              |                                                         |                                                              |                                      |                                   |   |
|                                                                                                    |                                                                                                    | IOS Co                                                                                  | mmand Line Ir                                           | terface                                                      |                                      |                                   |   |
| R3<br>Ser 0/0/0<br>R2#<br>R2#<br>R2#<br>R2#ping 19:<br>Type escape<br>Sending 5,<br>seconds:<br>!!!!!<br>Success rate<br>ms<br>R2#ping 19:<br>Type escape<br>Sending 5,<br>seconds:<br>!!!!!<br>Success rate<br>seconds: | Ser 0/0<br>2.168.1.99<br>e sequence<br>100-byte<br>te is 100<br>2.168.1.13<br>e sequence<br>100-byte<br>te is 100 | )<br>e to abort<br>ICMP Echo<br>percent (<br>31<br>e to abort<br>ICMP Echo<br>percent ( | 124<br>s to 192.<br>5/5), rou<br>s to 192.<br>5/5), rou | R<br>168.1.99, t<br>nd-trip min<br>168.1.131,<br>nd-trip min | timeout is<br>1/avg/max<br>timeout i | ; 2<br>= 1/2/6<br>.5 2<br>= 1/2/7 | ^ |
| R2#                                                                                                    |                                                                                                    |                                                                                         |                                                         |                                                              |                                      |                                   | ~ |
| Ctrl+F6 to exit C                                                                                                    | CLI focus                                                                                                    |                                                                                         |                                                         |                                                              | Сору                                 | Paste                             |   |

Imagen 2. Ping Router Bogota a Medellin y Cali. Escenario 1

Parte 3: Configuración de Enrutamiento.

a. Asignar el protocolo de enrutamiento EIGRP a los routers considerando el direccionamiento diseñado.

#### b. Verificar si existe vecindad con los routers configurados con EIGRP.

Para verificar si existe vecindad utilizaremos el comando **show ip eigrp neighbor** y posteriormente **show ip eigrp topology** 

#### **ROUTER R1 MEDELLIN**

R1>enable Password: R1#show ip eigrp neighbor IP-EIGRP neighbors for process 200 H Address Interface Hold Uptime SRTT RTO Q Seq (sec) (ms) Cnt Num

0 192.168.1.98 Se0/0/0 12 00:39:56 40 1000 0 7

# **ROUTER R2 BOGOTA**

R2#show ip eigrp neighbor IP-EIGRP neighbors for process 200 H Address Interface Hold Uptime SRTT RTO Q Seq (sec) (ms) Cnt Num 0 192.168.1.99 Se0/0/0 14 00:41:34 40 1000 0 7 1 192.168.1.131 Se0/0/1 13 00:33:54 40 1000 0 7

#### **ROUTER R3 CALI**

R3>enable

Password:

R3#show ip eigrp neighbor

IP-EIGRP neighbors for process 200 H Address Interface Hold Uptime SRTT RTO Q Seq (sec) (ms) Cnt Num 0 192.168.1.130 Se0/0/0 12 00:35:01 40 1000 0 8

#### SHOW IP EIGRP TOPOLOGY

#### **ROUTER R1 MEDELLIN**

R1#show ip eigrp topology IP-EIGRP Topology Table for AS 200/ID(192.168.1.150)

Codes: P - Passive, A - Active, U - Update, Q - Query, R - Reply, r - Reply status

P 192.168.1.0/27, 1 successors, FD is 2170112 via 192.168.1.98 (2170112/2816), Serial0/0/0 P 192.168.1.32/27, 1 successors, FD is 2816 via Connected, GigabitEthernet0/0 P 192.168.1.64/27, 1 successors, FD is 2682112 via 192.168.1.98 (2682112/2170112), Serial0/0/0 P 192.168.1.96/27, 1 successors, FD is 2169856 via Connected, Serial0/0/0 P 192.168.1.128/27, 1 successors, FD is 2681856 via 192.168.1.98 (2681856/2169856), Serial0/0/0 R1#

#### **ROUTER R2 BOGOTA**

R2#show ip eigrp topology

IP-EIGRP Topology Table for AS 200/ID(192.168.1.130)

Codes: P - Passive, A - Active, U - Update, Q - Query, R - Reply,

r - Reply status

P 192.168.1.0/27, 1 successors, FD is 2816 via Connected, GigabitEthernet0/0 P 192.168.1.32/27, 1 successors, FD is 2170112 via 192.168.1.99 (2170112/2816), Serial0/0/0 P 192.168.1.64/27, 1 successors, FD is 2170112 via 192.168.1.131 (2170112/2816), Serial0/0/1 P 192.168.1.96/27, 1 successors, FD is 2169856 via Connected, Serial0/0/0 P 192.168.1.128/27, 1 successors, FD is 2169856 via Connected, Serial0/0/1 R2#

#### **ROUTER R3 CALI**

R3#show ip eigrp topology IP-EIGRP Topology Table for AS 200/ID(192.168.1.180)

Codes: P - Passive, A - Active, U - Update, Q - Query, R - Reply, r - Reply status

P 192.168.1.0/27, 1 successors, FD is 2170112

via 192.168.1.130 (2170112/2816), Serial0/0/0 P 192.168.1.32/27, 1 successors, FD is 2682112 via 192.168.1.130 (2682112/2170112), Serial0/0/0 P 192.168.1.64/27, 1 successors, FD is 2816 via Connected, GigabitEthernet0/0 P 192.168.1.96/27, 1 successors, FD is 2681856 via 192.168.1.130 (2681856/2169856), Serial0/0/0 P 192.168.1.128/27, 1 successors, FD is 2169856 via Connected, Serial0/0/0 R3#

# c. Realizar la comprobación de las tablas de enrutamiento en cada uno de los routers para verificar cada una de las rutas establecidas.

Para realizar la comprobación de las tablas de enrutamiento en cada router vamos a aplicar el comando **show ip route** 

#### **Router R1 Medellin**

R1#show ip route Codes: L - local, C - connected, S - static, R - RIP, M - mobile, B - BGP D - EIGRP, EX - EIGRP external, O - OSPF, IA - OSPF inter area N1 - OSPF NSSA external type 1, N2 - OSPF NSSA external type 2 E1 - OSPF external type 1, E2 - OSPF external type 2, E - EGP i - IS-IS, L1 - IS-IS level-1, L2 - IS-IS level-2, ia - IS-IS inter area \* - candidate default, U - per-user static route, o - ODR P - periodic downloaded static route

Gateway of last resort is not set

192.168.1.0/24 is variably subnetted, 7 subnets, 2 masks D 192.168.1.0/27 [90/2170112] via 192.168.1.98, 00:50:36, Serial0/0/0 C 192.168.1.32/27 is directly connected, GigabitEthernet0/0 L 192.168.1.33/32 is directly connected, GigabitEthernet0/0 D 192.168.1.64/27 [90/2682112] via 192.168.1.98, 00:42:57, Serial0/0/0 C 192.168.1.96/27 is directly connected, Serial0/0/0 L 192.168.1.99/32 is directly connected, Serial0/0/0 D 192.168.1.128/27 [90/2681856] via 192.168.1.98, 00:45:59, Serial0/0/0

#### **Router R2 Bogota**

R2#show ip route

- Codes: L local, C connected, S static, R RIP, M mobile, B BGP
- D EIGRP, EX EIGRP external, O OSPF, IA OSPF inter area
- N1 OSPF NSSA external type 1, N2 OSPF NSSA external type 2
- E1 OSPF external type 1, E2 OSPF external type 2, E EGP
- i IS-IS, L1 IS-IS level-1, L2 IS-IS level-2, ia IS-IS inter area
- \* candidate default, U per-user static route, o ODR
- P periodic downloaded static route

Gateway of last resort is not set

192.168.1.0/24 is variably subnetted, 8 subnets, 2 masks

- C 192.168.1.0/27 is directly connected, GigabitEthernet0/0
- L 192.168.1.1/32 is directly connected, GigabitEthernet0/0
- D 192.168.1.32/27 [90/2170112] via 192.168.1.99, 00:52:12, Serial0/0/0
- D 192.168.1.64/27 [90/2170112] via 192.168.1.131, 00:44:32, Serial0/0/1
- C 192.168.1.96/27 is directly connected, Serial0/0/0
- L 192.168.1.98/32 is directly connected, Serial0/0/0
- C 192.168.1.128/27 is directly connected, Serial0/0/1
- L 192.168.1.130/32 is directly connected, Serial0/0/1

#### Router R3 Cali

R3#show ip route Codes: L - local, C - connected, S - static, R - RIP, M - mobile, B - BGP D - EIGRP, EX - EIGRP external, O - OSPF, IA - OSPF inter area N1 - OSPF NSSA external type 1, N2 - OSPF NSSA external type 2 E1 - OSPF external type 1, E2 - OSPF external type 2, E - EGP i - IS-IS, L1 - IS-IS level-1, L2 - IS-IS level-2, ia - IS-IS inter area \* - candidate default, U - per-user static route, o - ODR P - periodic downloaded static route

Gateway of last resort is not set

192.168.1.0/24 is variably subnetted, 7 subnets, 2 masks D 192.168.1.0/27 [90/2170112] via 192.168.1.130, 00:45:17, Serial0/0/0 D 192.168.1.32/27 [90/2682112] via 192.168.1.130, 00:45:17, Serial0/0/0 C 192.168.1.64/27 is directly connected, GigabitEthernet0/0 L 192.168.1.65/32 is directly connected, GigabitEthernet0/0 D 192.168.1.96/27 [90/2681856] via 192.168.1.130, 00:45:17, Serial0/0/0 C 192.168.1.128/27 is directly connected, Serial0/0/0 L 192.168.1.128/27 is directly connected, Serial0/0/0

#### d. Realizar un diagnóstico para comprobar que cada uno de los puntos de la red se puedan ver y tengan conectividad entre sí. Realizar esta prueba desde un host de la red LAN del router CALI, primero a la red de MEDELLIN y luego al servidor.

Previo a la realización de los ping se configuran todos los host de la red con su dirección ip y el correspondiente Gateway predeterminado.

# Imagen 3. Ping host de Cali a red Medellin y servidor. Escenario 1.

| Physical Config              | Desktop                      | Programming              | Attributes   |            |        |
|------------------------------|------------------------------|--------------------------|--------------|------------|--------|
| Command Prompt               |                              |                          |              |            | x      |
| Packet Tracer                | PC Command                   | Line 1.0                 |              |            |        |
| C:\>ping 192.1               | 68.1.34                      |                          |              |            |        |
| Pinging 192.16               | 8.1.34 wit                   | h 32 bytes               | of data:     |            |        |
| Reply from 192               | .168.1.34:                   | bytes=32 t               | ime=2ms TTL= | =125       |        |
| Reply from 192               | .168.1.34:                   | bytes=32 t               | ime=2ms TTL= | =125       |        |
| Reply from 192               | .168.1.34:                   | bytes=32 t               | ime=2ms TTL= | =125       |        |
| Reply from 192               | .168.1.34:                   | bytes=32 t               | ime=2ms TTL= | =125       |        |
| Ping statistic<br>Packets: S | s for 192.<br>ent = 4 $\Box$ | 168.1.34:<br>eccived = 4 | Lost = 0     | (0% loss)  |        |
| Approximate ro               | und trip t                   | imes in mil              | li-seconds:  | (00 2000), |        |
| Minimum =                    | 2ms, Maxim                   | num = 2ms, A             | verage = 2ms | 5          |        |
| C:\>ping 192.1               | 68.1.3                       |                          |              |            |        |
| Pinging 192.16               | 8.1.3 with                   | . 32 bytes o             | f data:      |            |        |
| Reply from 192               | .168.1.3:                    | bytes=32 ti              | me=2ms TTL=1 | 126        |        |
| Reply from 192               | .168.1.3:                    | bytes=32 ti              | me=1ms TTL=1 | 126        |        |
| Reply from 192               | .168.1.3:                    | bytes=32 ti              | me=1ms TTL=1 | 126        |        |
| Reply from 192               | .168.1.3:                    | bytes=32 ti              | me=1ms TTL=1 | 126        |        |
| Ding statistic               | s for 192                    | 168 1 3.                 |              |            |        |
| Packets: S                   | ent = 4                      | eceived = 4              | Lost = 0     | (0% loss)  |        |
| Approximate ro               | und trip t                   | imes in mil              | li-seconds:  |            |        |
| Minimum =                    | lms. Maxim                   | um = 2ms A               | verage = 1ms | 5          |        |
|                              |                              |                          |              |            |        |
| C:\>                         |                              |                          |              |            | $\sim$ |
|                              |                              |                          |              |            |        |

Parte 4: Configuración de las listas de Control de Acceso.

En este momento cualquier usuario de la red tiene acceso a todos sus dispositivos y estaciones de trabajo. El jefe de redes le solicita implementar seguridad en la red. Para esta labor se decide configurar listas de control de acceso (ACL) a los routers.

Las condiciones para crear las ACL son las siguientes:

A. Cada router debe estar habilitado para establecer conexiones Telnet con los demás routers y tener acceso a cualquier dispositivo en la red.

Esta configuración yo la había realizado desde la configuración inicial, acá reitero el comando utilizado para dicha configuración

R1(config-line)#line vty 0 4

R1(config-line)#password salazar

R1(config-line)#login

R1(config-line)#

R2(config-line)#line vty 0 4

R2(config-line)#password salazar

R2(config-line)#login

R2(config-line)#exit

R3(config-line)#line vty 0 4

R3(config-line)#password salazar

R3(config-line)#login

R3(config-line)#exit

S1(config-line)#line vty 0 4

S1(config-line)#password salazar

S1(config-line)#login

S1(config-line)#exit

S2(config-line)#line vty 0 4

S2(config-line)#password salazar

S2(config-line)#login

S2(config-line)#exit

S3(config-line)#line vty 0 4 S3(config-line)#password salazar S3(config-line)#login S3(config-line)#exit

# B. El equipo WS1 y el servidor se encuentran en la subred de administración. Solo el servidor de la subred de administración debe tener acceso a cualquier otro dispositivo en cualquier parte de la red.

Para permitir que el servidor tenga acceso a cualquier otro dispositivo se realizara la siguiente configuración

R2(config)#access-list 151 permit ip host 192.168.1.3 any

R2(config)#int g0/0

R2(config-if)#ip access-group 151 in

R2(config-if)#

C. Las estaciones de trabajo en las LAN de MEDELLIN y CALI no deben tener acceso a ningún dispositivo fuera de su subred, excepto para interconectar con el servidor.

R1>enable

Password:

R1#configure terminal

Enter configuration commands, one per line. End with CNTL/Z.

R1(config)#access-list 151 permit ip 192.168.1.32 0.0.0.31 host 192.168.1.3

R1(config)#int g0/0

R1(config-if)#ip access-group 151 in

R1(config-if)#

R3#conf terminal

Enter configuration commands, one per line. End with CNTL/Z.

R3(config)#access-list 151 permit ip 192.168.1.64 0.0.0.31 host 192.168.1.3

R3(config)#int g0/0

R3(config-if)#ip access-group 151 in

R3(config-if)#

Parte 5: Comprobación de la red instalada.

a. Se debe probar que la configuración de las listas de acceso fue exitosa. b. Comprobar y Completar la siguiente tabla de condiciones de prueba para confirmar el óptimo funcionamiento de la red e.

|         | ORIGEN                     | DESTINO         | RESULTADO |
|---------|----------------------------|-----------------|-----------|
|         | Router MEDELLIN            | Router CALI     | ok        |
| TELNET  | WS_1                       | Router BOGOTA   | falla     |
| ICLINEI | Servidor                   | Router CALI     | ok        |
|         | Servidor                   | Router MEDELLIN | falla     |
|         | LAN del Router<br>MEDELLIN | Router CALI     | falla     |
|         | LAN del Router CALI        | Router CALI     | falla     |
| TELNET  | LAN del Router<br>MEDELLIN | Router MEDELLIN | Falla     |
|         | LAN del Router CALI        | Router MEDELLIN | Falla     |
| PING    | LAN del Router CALI        | WS_1            | Falla     |

|      | LAN del Router<br>MEDELLIN | WS_1                       | Falla |
|------|----------------------------|----------------------------|-------|
|      | LAN del Router<br>MEDELLIN | LAN del Router CALI        | Falla |
| PING | LAN del Router CALI        | Servidor                   | Ok    |
|      | LAN del Router<br>MEDELLIN | Servidor                   | Ok    |
|      | Servidor                   | LAN del Router<br>MEDELLIN | Ok    |
|      | Servidor                   | LAN del Router CALI        | Ok    |
| PING | Router CALI                | LAN del Router<br>MEDELLIN | Falla |
|      | Router MEDELLIN            | LAN del Router CALI        | Falla |
|      |                            |                            |       |

Imagen 4. Telnet router Medellin a router Cali. Escenario 1.

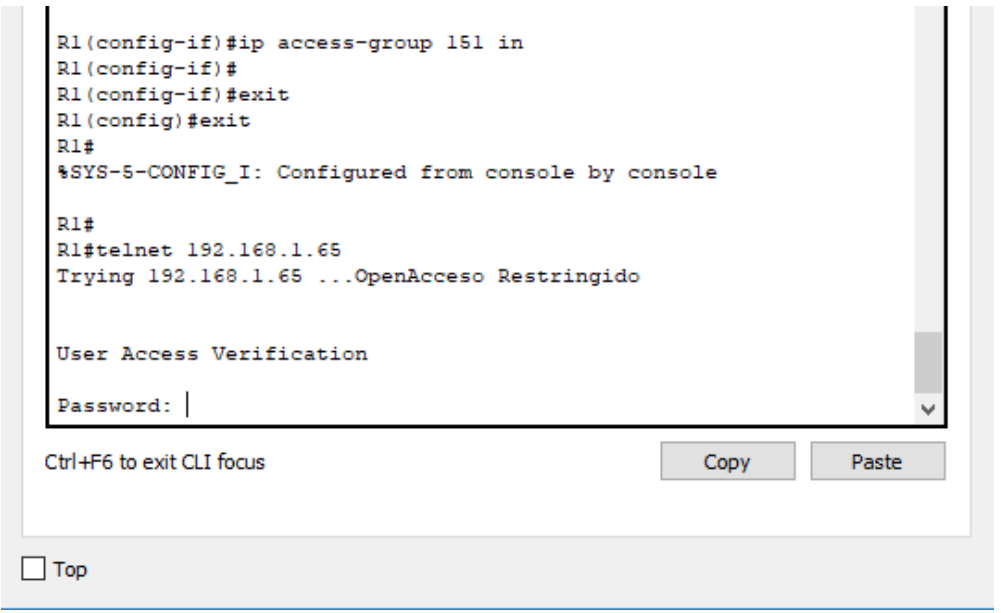

Imagen 5. Telnet WS\_1 a roter Bogota. Escenario 1.

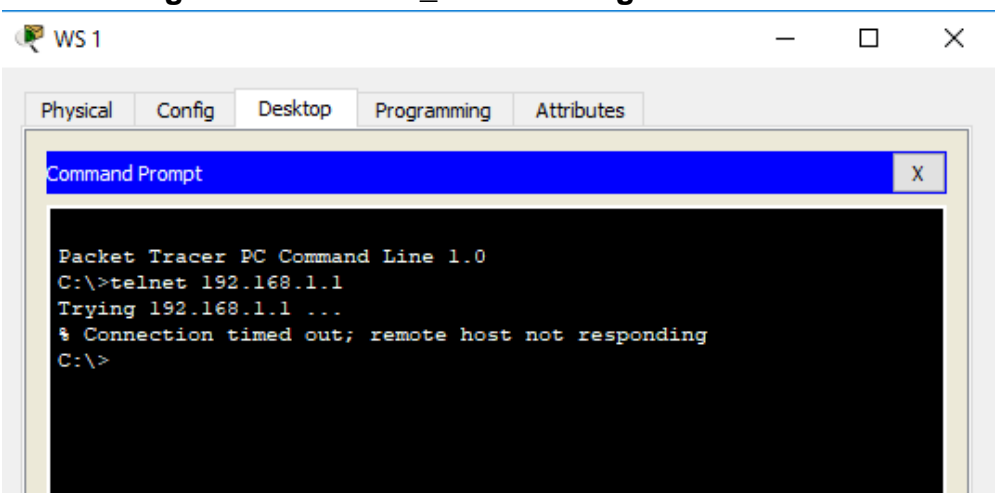

Imagen 6. Telnet servidor a Router Cali y Medellin. Escenario 1.

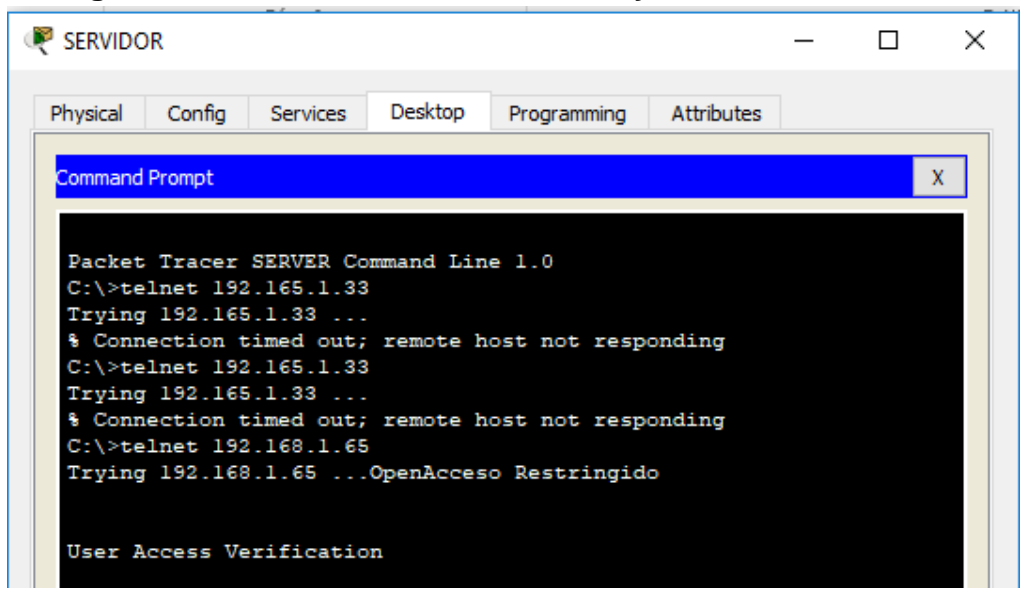

Imagen 7. Telnet LAN de Router Medellin a Router Cali. Escenario 1.

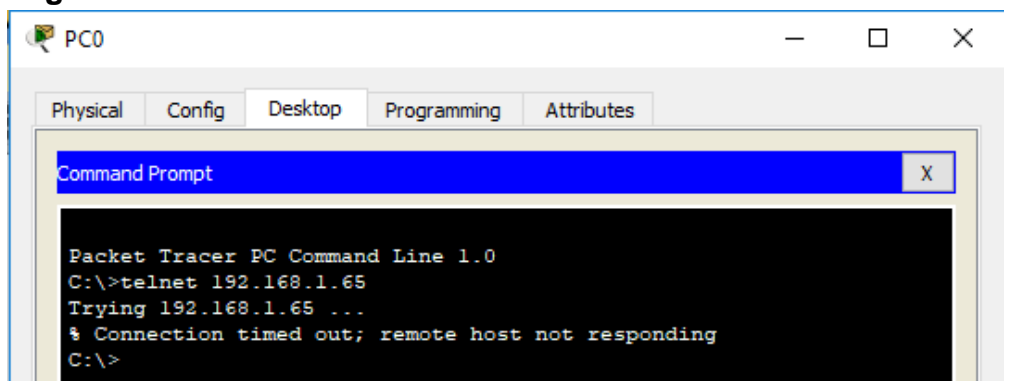

Imagen 8. Telnet LAN de router Cali a Router Cali. Escenario 1.

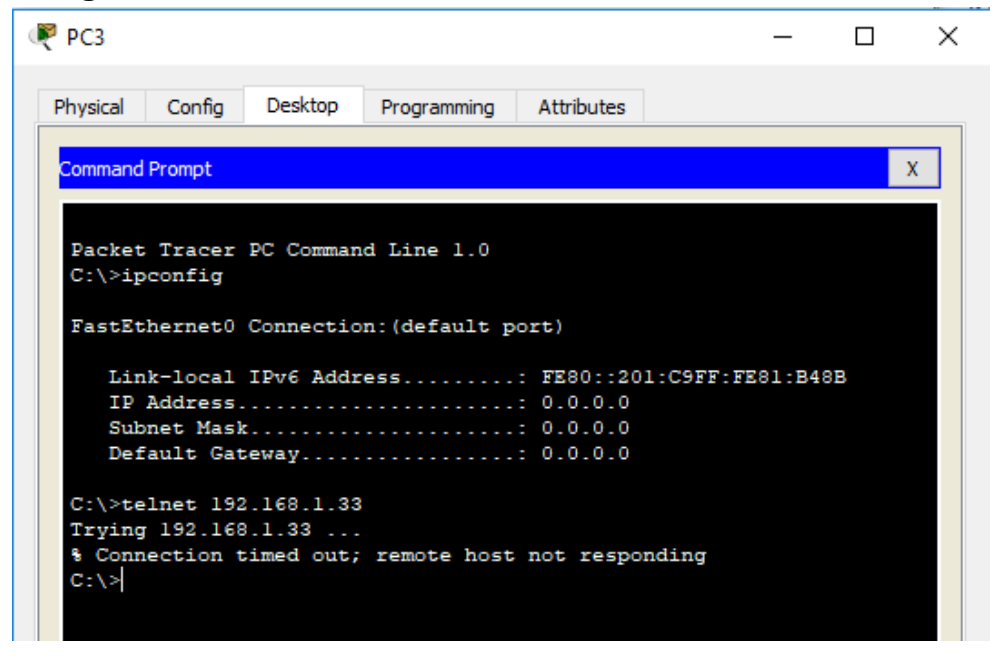

#### Imagen 9. Telnet LAN de router Medellin a router Medellin. Escenario 1.

\_

×

PC1

| Command Prompt X Packet Tracer PC Command Line 1.0 C:\>telnet 192.165.1.33 Trying 192.165.1.33 \$ Connection timed out; remote host not responding C:\>                | Physical                             | Config                                     | Desktop                                      | Programming              | Attribute | s      |   |   |
|----------------------------------------------------------------------------------------------------|--------------------------------------|--------------------------------------------|----------------------------------------------|--------------------------|-----------|--------|---|---|
| Command Prompt X<br>Packet Tracer PC Command Line 1.0<br>C:\>telnet 192.165.1.33<br>Trying 192.165.1.33<br>\$ Connection timed out; remote host not responding<br>C:\> | Thysical                             | comig                                      |                                              | riogramming              | Attribute | 5      |   |   |
| Packet Tracer PC Command Line 1.0<br>C:\>telnet 192.165.1.33<br>Trying 192.165.1.33<br>% Connection timed out; remote host not responding<br>C:\>                      | Command                              | Dromot                                     |                                              |                          |           |        |   | v |
| <pre>Packet Tracer PC Command Line 1.0 C:\&gt;telnet 192.165.1.33 Trying 192.165.1.33 % Connection timed out; remote host not responding C:\&gt;</pre>                 | Command                              | Prompt                                     |                                              |                          |           |        |   | X |
| <pre>Packet Tracer PC Command Line 1.0<br/>C:\&gt;telnet 192.165.1.33<br/>Trying 192.165.1.33<br/>% Connection timed out; remote host not responding<br/>C:\&gt;</pre> |                                      |                                            |                                              |                          |           |        |   |   |
| C:\>telnet 192.165.1.33<br>Trying 192.165.1.33<br>% Connection timed out; remote host not responding<br>C:\>                                                           |                                      |                                            |                                              |                          |           |        |   |   |
| <pre>C:\&gt;trying 192.165.1.33 % Connection timed out; remote host not responding C:\&gt;</pre>                                                                       | Decket                               | Tracer                                     | DC Common                                    | d Tipe 1 0               |           |        |   |   |
| <pre>% Connection timed out; remote host not responding<br/>C:\&gt;</pre>                                                                                              | Packet                               | Tracer                                     | PC Comman                                    | d Line 1.0               |           |        |   |   |
| C:\>                                                                                                    | Packet<br>C:\>te                     | : Tracer                                   | PC Comman                                    | d Line 1.0               |           |        |   |   |
| 0.1/                                                                                                    | Packet<br>C:\>te<br>Trying           | Tracer<br>Inet 192<br>192.165              | PC Comman<br>.165.1.33<br>.1.33              | d Line 1.0               | t not res | nondin | - |   |
|                                                                                                    | Packet<br>C:\>te<br>Trying<br>% Conn | Tracer<br>Inet 192<br>192.165<br>Nection t | PC Comman<br>.165.1.33<br>.1.33<br>imed out; | d Line 1.0<br>remote hos | t not res | pondin | ġ |   |

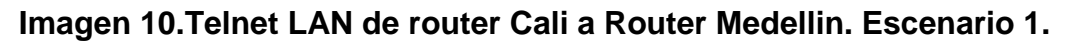

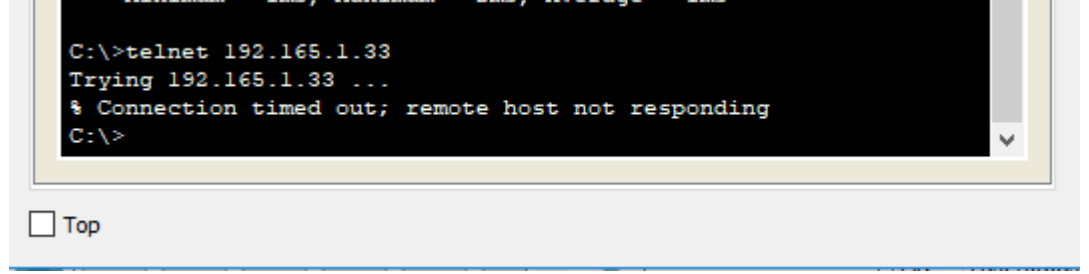

| ire | Last Status | Source   | Destination | Type | Color | Time(sec) | Periodic | Num | Edit   | Delete |
|-----|-------------|----------|-------------|------|-------|-----------|----------|-----|--------|--------|
|     | Failed      | PC2      | WS 1        | ICMP |       | 0.000     | Ν        | 0   | (edit) | (de    |
| •   | Failed      | PC0      | WS 1        | ICMP |       | 0.000     | N        | 1   | (edit) | (de    |
| •   | Failed      | PC0      | PC2         | ICMP |       | 0.000     | N        | 2   | (edit) | (de    |
| •   | Successful  | PC2      | SERVIDOR    | ICMP |       | 0.000     | N        | 3   | (edit) | (de    |
| •   | Successful  | PC1      | SERVIDOR    | ICMP |       | 0.000     | N        | 4   | (edit) | (de    |
| •   | Successful  | SERVIDOR | PC0         | ICMP |       | 0.000     | N        | 5   | (edit) | (de    |
| •   | Successful  | SERVIDOR | PC3         | ICMP |       | 0.000     | N        | 6   | (edit) | (del   |
| •   | Failed      | CALI     | PC0         | ICMP |       | 0.000     | N        | 7   | (edit) | (del   |
| •   | Failed      | MEDELLIN | PC2         | ICMP |       | 0.000     | N        | 8   | (edit) | (del   |

# Imagen 11. Pings esenario 1.

#### Escenario 2

Una empresa tiene la conexión a internet en una red Ethernet, lo cual deben adaptarlo para facilitar que sus routers y las redes que incluyen puedan, por esa vía, conectarse a internet, pero empleando las direcciones de la red LAN original.

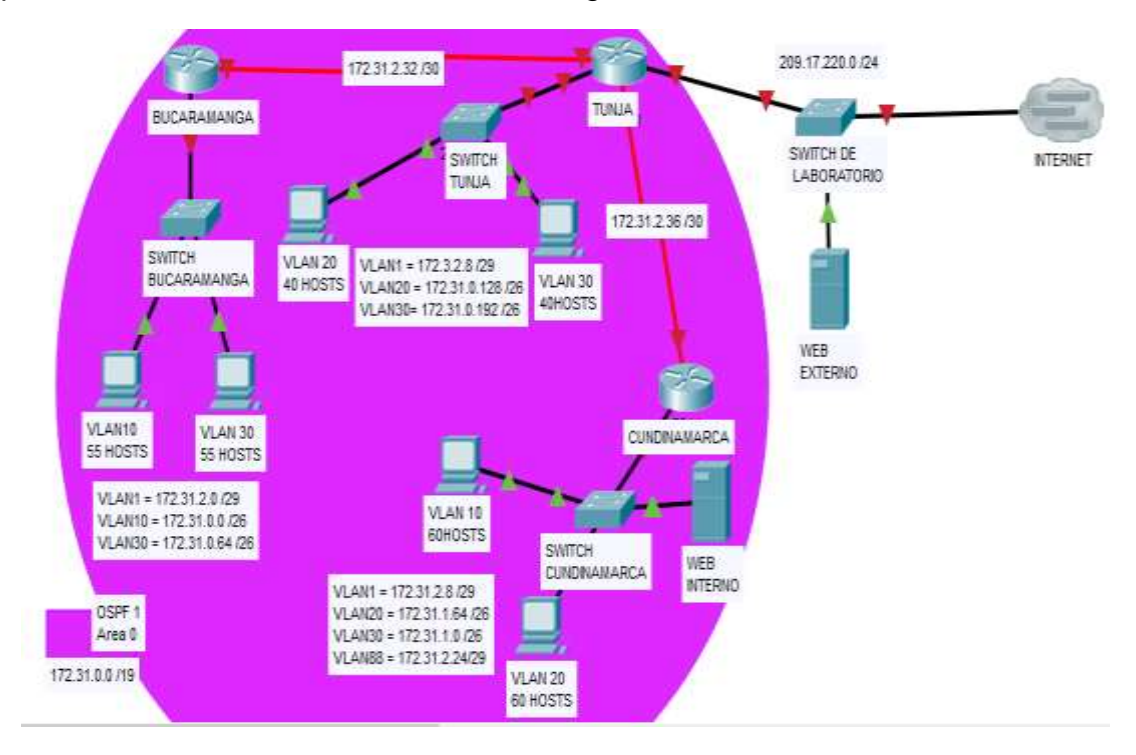

#### Desarrollo

Los siguientes son los requerimientos necesarios:

- 1. Todos los routers deberán tener los siguiente:
  - Configuración básica.
  - Autenticación local con AAA.
  - Cifrado de contraseñas.

Para el desarrollo de este punto se configuran los routers y switchs de las ciudades y el departamento de Cundinamarca con toda la información requerida como nombres, contraseñas asi como el comando encapsulation y las correspondientes direcciones ip.

# CONFIGURACION ROUTER RC PARA CUNDINAMARCA

Router>enable

Router#conf terminal

Enter configuration commands, one per line. End with CNTL/Z.

Router(config)#hostname RC

RC(config)#no ip domain-lookup

RC(config)#service password-encryption

RC(config)#banner motd "Servicio Restringido"

RC(config)#enable secret carlos

RC(config)#line console 0

RC(config-line)#password salazar

RC(config-line)#login

RC(config-line)#line vty 0 4

RC(config-line)#password salazar

RC(config-line)#login

RC(config-line)#int g0/0.1

RC(config-subif)#encapsulation dot1q 1

RC(config-subif)#ip address 172.31.2.9 255.255.255.248

RC(config-subif)#int g0/0.20

RC(config-subif)#encapsulation dot1q 20

RC(config-subif)#ip address 172.31.1.65 255.255.255.192

RC(config-subif)#int g0/0.30

RC(config-subif)#ip address 172.31.1.1 255.255.255.192

% Configuring IP routing on a LAN subinterface is only allowed if that subinterface is already configured as part of an IEEE 802.10, IEEE 802.1Q,

or ISL vLAN.

RC(config-subif)#ip address 172.31.1.1 255.255.255.192 RC# %SYS-5-CONFIG\_I: Configured from console by console

RC#configure terminal Enter configuration commands, one per line. End with CNTL/Z. RC(config)#int g0/0.30 RC(config-subif)#ip address 172.31.1.1 255.255.255.192

% Configuring IP routing on a LAN subinterface is only allowed if that subinterface is already configured as part of an IEEE 802.10, IEEE 802.1Q, or ISL vLAN.

RC(config-subif)#ip address 172.31.1.2 255.255.255.192

% Configuring IP routing on a LAN subinterface is only allowed if that subinterface is already configured as part of an IEEE 802.10, IEEE 802.1Q, or ISL vLAN.

RC(config-subif)#ip address 172.31.2.1 255.255.255.192

% Configuring IP routing on a LAN subinterface is only allowed if that subinterface is already configured as part of an IEEE 802.10, IEEE 802.1Q, or ISL vLAN. RC(config-subif)#ip address 172.31.1.1 255.255.255.192

% Configuring IP routing on a LAN subinterface is only allowed if that subinterface is already configured as part of an IEEE 802.10, IEEE 802.1Q, or ISL vLAN.

RC(config-subif)#int g0/0.88 RC(config-subif)#encapsulation dot1q 88 RC(config-subif)#ip address 172.31.2.25 255.255.255.248 RC(config-subif)#int g0/0 RC(config-if)#no shutdown

RC(config-if)#

%LINK-5-CHANGED: Interface GigabitEthernet0/0, changed state to up

%LINEPROTO-5-UPDOWN: Line protocol on Interface GigabitEthernet0/0, changed state to up

%LINK-5-CHANGED: Interface GigabitEthernet0/0.1, changed state to up

%LINEPROTO-5-UPDOWN: Line protocol on Interface GigabitEthernet0/0.1, changed state to up

%LINK-5-CHANGED: Interface GigabitEthernet0/0.20, changed state to up

%LINEPROTO-5-UPDOWN: Line protocol on Interface GigabitEthernet0/0.20, changed state to up

%LINK-5-CHANGED: Interface GigabitEthernet0/0.30, changed state to up

%LINEPROTO-5-UPDOWN: Line protocol on Interface GigabitEthernet0/0.30, changed state to up

%LINK-5-CHANGED: Interface GigabitEthernet0/0.88, changed state to up

%LINEPROTO-5-UPDOWN: Line protocol on Interface GigabitEthernet0/0.88, changed state to up

RC(config-if)#int s0/0/0 RC(config-if)#ip address 172.31.2.38 255.255.255.252 RC(config-if)#no shutdown

RC(config-if)#

%LINK-5-CHANGED: Interface Serial0/0/0, changed state to up

RC(config-if)#router

%LINEPROTO-5-UPDOWN: Line protocol on Interface Serial0/0/0, changed state

RC(config-if)#router ospf 1

RC(config-router)#network 172.31.1.0 0.0.0.63 area 0

RC(config-router)#network 172.31.1.64 0.0.0.63 area 0

RC(config-router)#network 172.31.2.8 0.0.0.7 area 0

RC(config-router)#network 172.31.2.24 0.0.0.7 area 0

RC(config-router)#network 172.31.2.36 0.0.0.3 area 0

RC(config-router)#exit

RC(config)#

01:39:54: %OSPF-5-ADJCHG: Process 1, Nbr 209.17.220.1 on Serial0/0/0 from LOADING to FULL, Loading Done

# CONFIGURACION PARA ROUTER RB QUE PERTENECERA A BUCARAMANGA

Router#configure terminal

Enter configuration commands, one per line. End with CNTL/Z.

Router(config)#hostname RB

RB(config)#no ip domain-lookup

RB(config)#service password-encryption

RB(config)#banner motd "Acceso Restringido"

RB(config)#enable secret carlos

RB(config)#line console 0

RB(config-line)#password salazar

RB(config-line)#login

RB(config-line)#line vty 0 4

RB(config-line)#password salazar

RB(config-line)#login

RB(config-line)#int g0/0.1

RB(config-subif)#encapsulation dot1q 1

RB(config-subif)#ip address 172.31.2.1 255.255.255.248

RB(config-subif)#int g0/0.10

RB(config-subif)#encapsulation dot1q 10

RB(config-subif)#ip address 172.31.0.1 255.255.255.192

RB(config-subif)#int g0/0.30 RB(config-subif)#encapsulation dot1q 30 RB(config-subif)#ip address 172.31.0.65 255.255.255.192 RB(config-subif)#int g0/0 RB(config-if)#no shutdown

RB(config-if)#

%LINK-5-CHANGED: Interface GigabitEthernet0/0, changed state to up

%LINEPROTO-5-UPDOWN: Line protocol on Interface GigabitEthernet0/0, changed state to up

%LINK-5-CHANGED: Interface GigabitEthernet0/0.1, changed state to up

%LINEPROTO-5-UPDOWN: Line protocol on Interface GigabitEthernet0/0.1, changed state to up

%LINK-5-CHANGED: Interface GigabitEthernet0/0.10, changed state to up

%LINEPROTO-5-UPDOWN: Line protocol on Interface GigabitEthernet0/0.10, changed state to up

%LINK-5-CHANGED: Interface GigabitEthernet0/0.30, changed state to up

%LINEPROTO-5-UPDOWN: Line protocol on Interface GigabitEthernet0/0.30, changed state to up

RB(config-if)#int s0/0/0 RB(config-if)#ip address 172.31.2.34 255.255.255.252 RB(config-if)#no shutdown

- %LINK-5-CHANGED: Interface Serial0/0/0, changed state to down
- RB(config-if)#router ospf 1
- RB(config-router)#network 172.31.0.0 0.0.0.63 area 0
- RB(config-router)#network 172.31.0.64 0.0.0.63 area 0
- RB(config-router)#network 172.31.2.0 0.0.0.7 area 0
- RB(config-router)#network 172.31.2.32 0.0.0.3 area 0
- RB(config-router)#exit
- RB(config)#

# CONFIGURACION ROUTER RT PARA TUNJA

Router>enable Router#conf terminal Enter configuration commands, one per line. End with CNTL/Z. Router(config)#hostname RT RT(config)#no ip domain-lookup RT(config)#service password-encryption RT(config)#service password-encryption RT(config)#banner motd "Acceso Restringido" RT(config)#banner motd "Acceso Restringido" RT(config)#enable secret carlos RT(config)#line console 0 RT(config-line)#line console 0 RT(config-line)#password salazar RT(config-line)#login RT(config-line)#line vty 0 4 RT(config-line)#password salazar

RT(config-line)#login

RT(config-line)#int g0/0.1

RT(config-subif)#encapsulation dot1q 1

RT(config-subif)#ip address 172.3.2.9 255.255.255.248

RT(config-subif)#int g0/0.20

RT(config-subif)#encapsulation dot1q 20

RT(config-subif)#ip address 172.31.0.129 255.255.255.192

RT(config-subif)#int g0/0.30

RT(config-subif)#encapsulation dot1q 30

RT(config-subif)#ip address 172.31.0.193 255.255.255.192

RT(config-subif)#int g0/0.0

RT(config-if)#no shutdown

RT(config-if)#

%LINK-5-CHANGED: Interface GigabitEthernet0/0, changed state to up

%LINEPROTO-5-UPDOWN: Line protocol on Interface GigabitEthernet0/0, changed state to up

%LINK-5-CHANGED: Interface GigabitEthernet0/0.1, changed state to up

%LINEPROTO-5-UPDOWN: Line protocol on Interface GigabitEthernet0/0.1, changed state to up

%LINK-5-CHANGED: Interface GigabitEthernet0/0.20, changed state to up

%LINEPROTO-5-UPDOWN: Line protocol on Interface GigabitEthernet0/0.20, changed state to up

%LINK-5-CHANGED: Interface GigabitEthernet0/0.30, changed state to up

%LINEPROTO-5-UPDOWN: Line protocol on Interface GigabitEthernet0/0.30, changed state to up

RT(config-if)#int s0/0/0 RT(config-if)#ip address 172.31.2.33 255.255.255.252 RT(config-if)#no shutdown

RT(config-if)#

%LINK-5-CHANGED: Interface Serial0/0/0, changed state to up

RT(config-if)#

%LINEPROTO-5-UPDOWN: Line protocol on Interface Serial0/0/0, changed state to up

RT(config-if)#int s0/0/1

RT(config-if)#ip address 172.31.2.37 255.255.255.252

RT(config-if)#no shutdown

%LINK-5-CHANGED: Interface Serial0/0/1, changed state to down

RT(config-if)#

%LINEPROTO-5-UPDOWN: Line protocol on Interface GigabitEthernet0/0, changed state to down

%LINEPROTO-5-UPDOWN: Line protocol on Interface GigabitEthernet0/0.1, changed state to down

%LINEPROTO-5-UPDOWN: Line protocol on Interface GigabitEthernet0/0.20, changed state to down

%LINEPROTO-5-UPDOWN: Line protocol on Interface GigabitEthernet0/0.30, changed state to down

%LINEPROTO-5-UPDOWN: Line protocol on Interface GigabitEthernet0/0, changed state to up

%LINEPROTO-5-UPDOWN: Line protocol on Interface GigabitEthernet0/0.1, changed state to up

%LINEPROTO-5-UPDOWN: Line protocol on Interface GigabitEthernet0/0.20, changed state to up

%LINEPROTO-5-UPDOWN: Line protocol on Interface GigabitEthernet0/0.30, changed state to up

RT(config-if)#int g0/1

RT(config-if)#ip address 209.17.220.1 255.255.255.0

RT(config-if)#no shutdown

RT(config-if)#

%LINK-5-CHANGED: Interface GigabitEthernet0/1, changed state to up

%LINEPROTO-5-UPDOWN: Line protocol on Interface GigabitEthernet0/1, changed state to up

RT(config-if)#router ospf 1

RT(config-router)#network 172.3.2.8 0.0.0.7 area 0

RT(config-router)#network 172.31.0.128 0.0.0.63 area 0

RT(config-router)#network 172.31.0.192 0.0.0.63 area 0

RT(config-router)#network 172.31.2.32 0.0.0.3 area 0

RT(config-router)#network 172.31.2.3

01:16:54: %OSPF-5-ADJCHG: Process 1, Nbr 172.31.2.34 on Serial0/0/0 from LOADING to FULL, Loading Done

% Incomplete command.

RT(config-router)#network 172.31.2.36 0.0.0.3 area 0

RT(config-router)#exit

RT(config)#

#### CONFIGURACION SWITCH SB BUCARAMANGA

Switch>enable

Switch#conf term

Enter configuration commands, one per line. End with CNTL/Z.

Switch(config)#hostname SB

SB(config)#vlan 1

SB(config-vlan)#vlan 10

SB(config-vlan)#vlan 30

SB(config-vlan)#int f0/10

SB(config-if)#switchport mode access

SB(config-if)#switchport access vlan 10 SB(config-if)#int f0/14 SB(config-if)#switchport mode access SB(config-if)#switchport access vlan 30 SB(config-if)#int g0/1 SB(config-if)#switchport mode trunk SB(config-if)#int vlan 1 SB(config-if)#int vlan 1 SB(config-if)#ip address 172.31.2.3 255.255.255.248 SB(config-if)#no shutdown

SB(config-if)# %LINK-5-CHANGED: Interface Vlan1, changed state to up

%LINEPROTO-5-UPDOWN: Line protocol on Interface Vlan1, changed state to up

SB(config-if)#ip default-gateway172.31.2.1

۸

% Invalid input detected at '^' marker.

SB(config-if)#ip default-gateway 172.31.2.1

SB(config)#exit

SB#

%SYS-5-CONFIG\_I: Configured from console by console

# **CONFIGURACION SWITCH ST TUNJA**

Switch>ENABLE

Switch#conf termi

Enter configuration commands, one per line. End with CNTL/Z.

Switch(config)#hostname ST

ST(config)#vlan 1

ST(config-vlan)#vlan 20

ST(config-vlan)#vlan 30

ST(config-vlan)#int f0/10

ST(config-if)#switchport mode access

ST(config-if)#switchport access vlan 20

ST(config-if)#int f0/14

ST(config-if)#switchport mode access

ST(config-if)#switchport access vlan 30

ST(config-if)#int g0/1

ST(config-if)#switchport mode trunk

ST(config-if)#int vlan 1

ST(config-if)#ip address 172.3.2.11 255.255.255.248

ST(config-if)#no shutdown

ST(config-if)#

%LINK-5-CHANGED: Interface Vlan1, changed state to up

%LINEPROTO-5-UPDOWN: Line protocol on Interface Vlan1, changed state to up

ST(config-if)#ip default-gateway 172.3.2.9

ST(config)#no shutdown

۸

% Invalid input detected at '^' marker.

#### ST(config)#exit

#### CONFIGURACION SWITCH SC CUNDINAMARCA

Switch>enable Switch#config ter Enter configuration commands, one per line. End with CNTL/Z. Switch(config)#hostname SC SC(config)#vlan 1 SC(config-vlan)#vlan 20 SC(config-vlan)#vlan 30 SC(config-vlan)#vlan 88 SC(config-vlan)#int f0/10 SC(config-if)#swichport mode access Λ % Invalid input detected at '^' marker. SC(config-if)#switchport mode access SC(config-if)#switchport access vlan 20 SC(config-if)#int f0/14 SC(config-if)#switchport mode access SC(config-if)#switchport access vlan 30 SC(config-if)#int f0/20 SC(config-if)#switchport mode access SC(config-if)#switchport access vlan 88 SC(config-if)#int g0/1 SC(config-if)#switchport mode trunk SC(config-if)#int vlan 1

SC(config-if)#ip address 172.31.2.11 255.255.255.248 SC(config-if)#no shutdown

SC(config-if)#

%LINK-5-CHANGED: Interface Vlan1, changed state to up

%LINEPROTO-5-UPDOWN: Line protocol on Interface Vlan1, changed state to up

SC(config-if)#ip default-gateway 172.31.2.9

SC(config)#exit

SC#

# **AUTENTICACION AAA PARA LOS 3 ROUTERS**

RB(config)#line console 0

RB(config-line)#username unad secret unad

RB(config)#aaa new-model

RB(config)#aaa authentication login AAA-LOGIN local

RB(config)#line console 0

RB(config-line)#login authentication AAA-LOGIN

RB(config-line)#line vty 0 4

RB(config-line)#login authentication AAA-LOGIN

RB(config-line)#

RB#

%SYS-5-CONFIG\_I: Configured from console by console

# RT#conf ter

Enter configuration commands, one per line. End with CNTL/Z.

RT(config)#line console 0

- RT(config-line)#username unad secret unad
- RT(config)#aaa new-model
- RT(config)#aaa authentication login AAA-LOGIN local
- RT(config)#line console 0
- RT(config-line)#login authentication AAA-LOGIN
- RT(config-line)#line vty 0 4
- RT(config-line)#login authentication AAA-LOGIN
- RT(config-line)#

#### RC>enable

- Password:
- RC#conf ter
- Enter configuration commands, one per line. End with CNTL/Z.
- RC(config)#username unad secret unad
- RC(config)#aaa new-model
- RC(config)#aaa authentication login AAA-LOGIN local
- RC(config)#line console 0
- RC(config-line)#login authentication AAA-LOGIN
- RC(config-line)#line vty 0 4
- RC(config-line)#login authentication AAA-LOGIN
- RC(config-line)#
  - Un máximo de internos para acceder al router.
- RC(config-line)#login block-for 20 attempts 5 within 60
- RB(config-line)#login block-for 20 attempts 5 within 60

RT(config-line)#login block-for 20 attempts 5 within 60

• Máximo tiempo de acceso al detectar ataques.

RC(config)#login block-for 20 attempts 5 within 60

RB(config)#login block-for 20 attempts 5 within 60

RT(config)#login block-for 20 attempts 5 within 60

• Establezca un servidor TFTP y almacene todos los archivos necesarios de los routers.

| Physical | Config   | Servio  | tes  | Desktop       | Programming          | Attributes |     |           |   |
|----------|----------|---------|------|---------------|----------------------|------------|-----|-----------|---|
| SER      | VICES    | $\land$ |      |               | TET                  | P          |     |           |   |
| H        | ITTP     |         |      |               |                      |            |     |           |   |
| D        | HCP      |         | Serv | ice           | •                    | n          |     | ⊖ off     |   |
| DH       | ICPv6    |         |      |               |                      |            |     |           | I |
| Т        | FTP      |         |      |               | File                 |            |     | ^         |   |
| [        | ONS      |         | c18  | 41-ipbase-ma  | z. 123-14.T7.bin     |            |     |           |   |
| SY       | SLOG     |         | c18  | 41-ipbasek9-  | mz.124-12.bin        |            |     |           |   |
| ŀ        | AAA      |         | c19  | 00-universal  | (9-mz.SPA. 155-3.    | M4a.bin    |     |           |   |
| 1        | NTP      |         | c26  | 00-advipserv  | icesk9-mz. 124-15    | .T1.bin    |     |           |   |
| E        | MAIL     |         | c26  | 00-i-mz, 122- | 28.bin               |            |     |           |   |
|          | FTP      |         | c26  | 00-inhasek9-  | mz 124-8 bin         |            |     |           |   |
| 1        | IoT      |         | -20  | 00np-advina   | orviceek0.mz 124     | 15 T1 bin  |     |           |   |
| VM Mar   | nagement |         | -20  | oonin-auvips  | er vicesk94112, 124  |            |     |           |   |
|          |          |         | C28  | oonm-advips   | ervicesk9-mz. 151    | 4.M4.DIN   |     |           |   |
|          |          |         | c28  | 00nm-ipbase   | -mz. 123-14. T7. bir | 1          |     |           |   |
|          |          |         | c28  | 00nm-ipbase   | k9-mz.124-8.bin      |            |     |           |   |
|          |          |         | c29  | 00-universall | (9-mz.SPA.155-3.     | M4a.bin    |     |           |   |
|          |          |         | c29  | 50-i6q4 2-mz  | . 121-22.EA4.bin     |            |     |           |   |
|          |          |         | c29  | 50-i6q4 2-mz  | . 121-22.EA8.bin     |            |     | ~         |   |
|          |          |         |      |               |                      |            | Ren | nove File |   |
|          |          | $\sim$  |      |               |                      |            |     |           |   |

Imagen 12. Servidor TFTP. Esenario 2.

#### 2. El DHCP deberá proporcionar solo direcciones a los hosts de Bucaramanga y Cundinamarca

RT#configure terminal

Enter configuration commands, one per line. End with CNTL/Z. RT(config)#ip dhcp excluded-address 172.31.0.1 172.31.0.4 RT(config)#ip dhcp excluded-address 172.31.0.65 172.31.0.68 RT(config)#ip dhcp excluded-address 172.31.1.65 172.31.1.68 RT(config)#ip dhcp excluded-address 172.31.1.1 172.31.1.4 RT(config)#ip dhcp pool vlan10B RT(dhcp-config)#network 172.31.0.0 255.255.255.192 RT(dhcp-config)#default-router 172.31.0.1 RT(dhcp-config)#dns-server 172.31.2.27 RT(dhcp-config)#ip dhcp pool vlan30B RT(dhcp-config)#network 172.31.0.64 255.255.255.192 RT(dhcp-config)#default-router 172.31.0.65 RT(dhcp-config)#dns-server 172.31.2.27 RT(dhcp-config)#ip dhcp pool vlan20C RT(dhcp-config)#network 172.31.1.64 255.255.255.192 RT(dhcp-config)#default-router 172.31.1.65 RT(dhcp-config)#dns-server 172.31.2.27 RT(dhcp-config)#ip dhcp pool vlan30C RT(dhcp-config)#network 172.31.1.0 255.255.255.192 RT(dhcp-config)#default-router 172.31.1.1 RT(dhcp-config)#dns-server 172.31.2.27 RT(dhcp-config)#

Username: unad Password: RB>enable Password: RB#configure terminal Enter configuration commands, one per line. End with CNTL/Z. RB(config)#int g0/0.10 RB(config-subif)#ip helper-address 172.31.2.33 RB(config-subif)#int g0/0.30 RB(config-subif)#ip helper-address 172.31.2.33 RB(config-subif)#ip helper-address 172.31.2.33 RB(config-subif)#ip helper-address 172.31.2.33 RC#conf terminal Enter configuration commands, one per line. End with CNTL/Z. RC(config)#int g0/0.20 RC(config-subif)#ip helper-address 172.31.2.37 RC(config-subif)#int g0/0.30 RC(config-subif)#ip helper-address 172.31.2.37 RC(config-subif)#ip helper-address 172.31.2.37 RC(config-subif)#exit RC(config)#

# 3. El web server deberá tener NAT estático y el resto de los equipos de la topología emplearan NAT de sobrecarga (PAT).

**RT#conf terminal** Enter configuration commands, one per line. End with CNTL/Z. RT(config)#ip nat inside source static 172.31.2.27 209.165.220.10 RT(config)#ip access-list standard NAT-ACL RT(config-std-nacl)#permit 172.31.0.0 0.0.255.255 RT(config-std-nacl)#ip nat inside source list NAT-ACL interface g0/1 overload RT(config)#int g0/1 RT(config-if)#ip nat outside RT(config-if)#int g0/0.1 RT(config-subif)#ip nat inside RT(config-subif)#int g0/0.20 RT(config-subif)#ip nat inside RT(config-subif)#int g0/0.30 RT(config-subif)#ip nat inside RT(config-subif)#int s0/0/0 RT(config-if)#ip nat inside RT(config-if)#int s0/0/1 RT(config-if)#ip nat inside RT(config-if)#exit RT(config)#ip route 0.0.0.0 0.0.0.0 209.165.220.5 RT(config)#router ospf 1 RT(config-router)#default-information originate RT(config-router)#exit

RT(config)#

#### COMANDO SHOW IP ROUTE RT TUNJA

RT#show ip route

% Invalid input detected at '^' marker. RT#show ip route Codes: L - local, C - connected, S - static, R - RIP, M - mobile, B - BGP D - EIGRP, EX - EIGRP external, O - OSPF, IA - OSPF inter area N1 - OSPF NSSA external type 1, N2 - OSPF NSSA external type 2 E1 - OSPF external type 1, E2 - OSPF external type 2, E - EGP i - IS-IS, L1 - IS-IS level-1, L2 - IS-IS level-2, ia - IS-IS inter area \* - candidate default, U - per-user static route, o - ODR P - periodic downloaded static route

Gateway of last resort is not set

172.3.0.0/16 is variably subnetted, 2 subnets, 2 masks C 172.3.2.8/29 is directly connected, GigabitEthernet0/0.1 L 172.3.2.9/32 is directly connected, GigabitEthernet0/0.1 172.31.0.0/16 is variably subnetted, 14 subnets, 4 masks O 172.31.0.0/26 [110/65] via 172.31.2.34, 03:05:03, Serial0/0/0 O 172.31.0.64/26 [110/65] via 172.31.2.34, 03:05:03, Serial0/0/0 C 172.31.0.128/26 is directly connected, GigabitEthernet0/0.20 L 172.31.0.129/32 is directly connected, GigabitEthernet0/0.20 C 172.31.0.192/26 is directly connected, GigabitEthernet0/0.30 L 172.31.0.193/32 is directly connected, GigabitEthernet0/0.30 O 172.31.1.64/26 [110/65] via 172.31.2.38, 02:41:56, Serial0/0/1 O 172.31.2.0/29 [110/65] via 172.31.2.34, 03:05:03, Serial0/0/0 O 172.31.2.8/29 [110/65] via 172.31.2.38, 02:41:56, Serial0/0/1 O 172.31.2.24/29 [110/65] via 172.31.2.38, 02:41:56, Serial0/0/1 C 172.31.2.32/30 is directly connected, Serial0/0/0 L 172.31.2.33/32 is directly connected, Serial0/0/0 C 172.31.2.36/30 is directly connected, Serial0/0/1 L 172.31.2.37/32 is directly connected, Serial0/0/1 209.17.220.0/24 is variably subnetted, 2 subnets, 2 masks C 209.17.220.0/24 is directly connected, GigabitEthernet0/1 L 209.17.220.1/32 is directly connected, GigabitEthernet0/1

#### COMANDO SHOW IP ROUTE RB BUCARAMANGA

RB#show ip route

Codes: L - local, C - connected, S - static, R - RIP, M - mobile, B - BGP D - EIGRP, EX - EIGRP external, O - OSPF, IA - OSPF inter area N1 - OSPF NSSA external type 1, N2 - OSPF NSSA external type 2 E1 - OSPF external type 1, E2 - OSPF external type 2, E - EGP i - IS-IS, L1 - IS-IS level-1, L2 - IS-IS level-2, ia - IS-IS inter area \* - candidate default, U - per-user static route, o - ODR P - periodic downloaded static route

Gateway of last resort is not set

172.3.0.0/29 is subnetted, 1 subnets O 172.3.2.8/29 [110/65] via 172.31.2.33, 03:09:59, Serial0/0/0 172.31.0.0/16 is variably subnetted, 14 subnets, 4 masks C 172.31.0.0/26 is directly connected, GigabitEthernet0/0.10 L 172.31.0.1/32 is directly connected, GigabitEthernet0/0.10 C 172.31.0.64/26 is directly connected, GigabitEthernet0/0.30 L 172.31.0.65/32 is directly connected, GigabitEthernet0/0.30 O 172.31.0.128/26 [110/65] via 172.31.2.33, 03:09:59, Serial0/0/0 O 172.31.0.192/26 [110/65] via 172.31.2.33, 03:09:59, Serial0/0/0 O 172.31.1.64/26 [110/129] via 172.31.2.33, 02:46:45, Serial0/0/0 C 172.31.2.0/29 is directly connected, GigabitEthernet0/0.1 L 172.31.2.1/32 is directly connected, GigabitEthernet0/0.1 O 172.31.2.8/29 [110/129] via 172.31.2.33, 02:46:45, Serial0/0/0 O 172.31.2.24/29 [110/129] via 172.31.2.33, 02:46:45, Serial0/0/0 C 172.31.2.32/30 is directly connected, Serial0/0/0 L 172.31.2.34/32 is directly connected, Serial0/0/0 O 172.31.2.36/30 [110/128] via 172.31.2.33, 02:49:40, Serial0/0/0

#### SHOW IP ROUTE RC CUNDINAMARCA

RC#show ip route Codes: L - local, C - connected, S - static, R - RIP, M - mobile, B - BGP D - EIGRP, EX - EIGRP external, O - OSPF, IA - OSPF inter area N1 - OSPF NSSA external type 1, N2 - OSPF NSSA external type 2 E1 - OSPF external type 1, E2 - OSPF external type 2, E - EGP i - IS-IS, L1 - IS-IS level-1, L2 - IS-IS level-2, ia - IS-IS inter area \* - candidate default, U - per-user static route, o - ODR P - periodic downloaded static route Gateway of last resort is not set

172.3.0.0/29 is subnetted, 1 subnets O 172.3.2.8/29 [110/65] via 172.31.2.37, 02:47:56, Serial0/0/0 172.31.0.0/16 is variably subnetted, 14 subnets, 4 masks O 172.31.0.0/26 [110/129] via 172.31.2.37, 02:47:56, Serial0/0/0 O 172.31.0.64/26 [110/129] via 172.31.2.37, 02:47:56, Serial0/0/0 O 172.31.0.128/26 [110/65] via 172.31.2.37, 02:47:56, Serial0/0/0 O 172.31.0.192/26 [110/65] via 172.31.2.37, 02:47:56, Serial0/0/0 C 172.31.1.64/26 is directly connected, GigabitEthernet0/0.20 L 172.31.1.65/32 is directly connected, GigabitEthernet0/0.20 O 172.31.2.0/29 [110/129] via 172.31.2.37, 02:47:56, Serial0/0/0 C 172.31.2.8/29 is directly connected, GigabitEthernet0/0.1 L 172.31.2.9/32 is directly connected, GigabitEthernet0/0.1 C 172.31.2.24/29 is directly connected, GigabitEthernet0/0.88 L 172.31.2.25/32 is directly connected, GigabitEthernet0/0.88 O 172.31.2.32/30 [110/128] via 172.31.2.37, 02:47:56, Serial0/0/0 C 172.31.2.36/30 is directly connected, Serial0/0/0 L 172.31.2.38/32 is directly connected, Serial0/0/0

#### 4. El enrutamiento deberá tener autenticación.

# **ROUTER BUCARAMANGA**

RB(config)#int s0/0/0 RB(config-if)#ip ospf authentication message-digest RB(config-if)#ip ospf message-digest-key 1 md5 ospfosp 04:12:04: %OSPF-5-ADJCHG: Process 1, Nbr 209.17.220.1 on Serial0/0/0 from FULL to DOWN, Neighbor Down: Dead timer expired

04:12:04: %OSPF-5-ADJCHG: Process 1, Nbr 209.17.220.1 on Serial0/0/0 from FULL to DOWN, Neighbor Down: Interface down or detached F

#### **ROUTER TUNJA**

04:34:52: %OSPF-5-ADJCHG: Process 1, Nbr 172.31.2.34 on Serial0/0/0 from FULL to DOWN, Neighbor Down: Dead timer expired

04:34:52: %OSPF-5-ADJCHG: Process 1, Nbr 172.31.2.34 on Serial0/0/0 from FULL to DOWN, Neighbor Down: Interface down or detached

#### **ROUTER CUNDINAMARCA**

RC(config-if)#ip ospf authentication message-digest RC(config-if)#ip ospf message-digest-key 1 md5 ospforpf 04:40:21: %OSPF-5-ADJCHG: Process 1, Nbr 209.17.220.1 on Serial0/0/0 from FULL to DOWN, Neighbor Down: Dead timer expired

04:40:21: %OSPF-5-ADJCHG: Process 1, Nbr 209.17.220.1 on Serial0/0/0 from FULL to DOWN, Neighbor Down: Interface down or detached

#### 5. Listas de control de acceso:

• Los hosts de VLAN 20 en Cundinamarca no acceden a internet, solo a la red interna de Tunja.

RC(config-if)#access-list 151 deny ip 172.31.1.64 0.0.0.63 209.165.220.0 0.0.0.255 RC(config)#access-list 151 permit ip any any RC(config)#int g0/0.20 RC(config-subif)#ip access-group 151 in RC(config-subif)#

• Los hosts de VLAN 10 en Cundinamarca si acceden a internet y no a la red interna de Tunja.

RC(config-subif)#

RC(config-subif)#access-list 152 permit ip 172.31.1.0 0.0.0.63 209.165.220.0 0.0.0.255 RC(config)#access-list 152 deny ip any any RC(config)#int g0/0.30

RC(config-subif)#ip access-group 152 in

• Los hosts de VLAN 30 en Tunja solo acceden a servidores web y ftp de internet.

RT(config)#access-list 151 permit tcp 172.31.0.192 0.0.0.63 209.165.220.0 0.0.0.255 eq 80 RT(config)#access-list 151 permit tcp 172.31.0.192 0.0.0.63 209.165.220.0 0.0.0.255 eq 21 RT(config)#int g0/0.30

RT(config-subif)#ip access-group 151 in RT(config-subif)#

 Los hosts de VLAN 20 en Tunja solo acceden a la VLAN 20 de Cundinamarca y VLAN 10 de Bucaramanga. RT(config-subif)#access-list 152 permit ip 172.31.0.128 0.0.0.63 172.31.1.64 0.0.0.63 RT(config)#access-list 152 permit ip 172.31.0.128 0.0.0.63 172.31.0.0 0.0.0.63 RT(config)#int g0/0.20 RT(config-subif)#ip access-group 152 in RT(config-subif)#

 Los hosts de VLAN 30 de Bucaramanga acceden a internet y a cualquier equipo de VLAN 10.

RB(config)#access-list 151 permit ip 172.31.0.64 0.0.0.63 209.165.220.0 0.0.0.255 RB(config)#int g0/0.30 RB(config-subif)#ip access-gropu 151 in ^

% Invalid input detected at '^' marker. RB(config-subif)#ip access-group 151 in

 Los hosts de VLAN 10 en Bucaramanga acceden a la red de Cundinamarca (VLAN 20) y Tunja (VLAN 20), no internet.

RB(config-subif)#access-list 152 permit ip 172.31.0.0 0.0.0.63 172.31.1.64 0.0.0.63 RB(config)#access-list 152 permit ip 172.31.0.0 0.0.0.63 172.31.0.128 0.0.0.63 RB(config)#int g 0/0.10 RB(config-subif)#ip access-group 152 in RB(config-subif)#

• Los hosts de una VLAN no pueden acceder a los de otra VLAN en una ciudad.

# ROUTER CUNDINAMARCA

RC#conf ter

Enter configuration commands, one per line. End with CNTL/Z. RC(config)#access-list 153 deny ip 172.31.2.8 0.0.0.7 172.31.1.64 0.0.0.63 RC(config)#access-list 153 deny ip 172.31.1.0 0.0.0.63 172.31.1.64 0.0.0.63 RC(config)#access-list 153 deny ip 172.31.2.24 0.0.0.7 172.31.1.64 0.0.0.63 RC(config)#access-list 153 deny ip 172.31.2.24 0.0.0.7 172.31.1.64 0.0.0.63 RC(config)#access-list 153 permit ip any any RC(config)#int g0/0.20 RC(config-subif)#ip access-group 153 out RC(config-subif)#

# ROUTER BUCARAMANGA

RB(config-subif)#access-list 153 deny ip 172.31.2.0 0.0.0.7 172.31.0.0 0.0.0.63 RB(config)#access-list 153 deny ip 172.31.0.64 0.0.0.63 172.31.0.0 0.0.0.63 RB(config)#access-list 153 permit ip any any RB(config)#int g0/0.10 RB(config-subif)#ip access-group 153 out RB(config-subif)#

# **ROUTER TUNJA**

RT#conf ter Enter configuration commands, one per line. End with CNTL/Z. RT(config)#access-list 153 deny ip 172.3.2.8 0.0.0.7 172.31.0.128 0.0.0.63 RT(config)#access-list 153 deny ip 172.3.0.192 0.0.0.63 172.31.0.128 0.0.0.63 RT(config)#access-list 153 permit ip any any RT(config)#int g0/0.20 RT(config-subif)#ip access-group 153 out RT(config-subif)#

- Solo los hosts de las VLAN administrativas y de la VLAN de servidores tienen accedo a los routers e internet.
- 6. VLSM: utilizar la dirección 172.31.0.0 /18 para el direccionamiento.

#### Aspectos a tener en cuenta

- Habilitar VLAN en cada switch y permitir su enrutamiento.
- Enrutamiento OSPF con autenticación en cada router.
- Servicio DHCP en el router Tunja, mediante el helper address, para los routers Bucaramanga y Cundinamarca.
- Configuración de NAT estático y de sobrecarga.
- Establecer una lista de control de acceso de acuerdo con los criterios señalados.
- Habilitar las opciones en puerto consola y terminal virtual

# VINCULO GOOGLE DRIVE

https://drive.google.com/drive/folders/19R8oL28s7-Wfn84At90KgpBA9FvQiUmx?usp=sharing

#### CONCLUSIONES

Con el desarrollo del trabajo anteriormente realizado se da respuesta y desarrollo los dos escenarios creados como forma de poner en practica los conocimientos adquiridos en el manejo de enrutamineto de redes sobre el Diplomado ofertado por la universidad y cisco, la utilización del software packet tracer permitió desarrollar la correcta simulación y configuración de los dispositivos como router, switches y host, logrando desarrollar un paso a paso de cada uno de los escenarios logrando la ejecución de los comandos como ping, traceroute, show ip route, entre otros; como también la verificación del direccionamiento IP y VLANs.

Con la realización de este trabajo se lleva a buen puerto el diplomado de profundización dentro del cual se aquirieron grandes conocimientos para el desempeño en el campo profesional.

# **REFERENCIAS BIBLIOGRÁFICAS**

CISCO. (s.f.). Principios básicos de routing y switching: Listas de Control de Acceso. (2017), Tomado de: <u>https://static-</u> courseassets.s3.amazonaws.com/RSE503/es/index.html#9.0.1

Principios básicos de routing y switching: Traducción de direcciones de red para IPv4. (2017), Tomado de: <u>https://static-</u> courseassets.s3.amazonaws.com/RSE503/es/index.html#11.0

Tecnologías, S., Switching, L., VTP), V., & Configuración, N. (2018). Configuración de conexión troncal ISL y 802.1q entre un switch CatOS y un router externo (ruteo InterVLAN). Retrieved from

https://www.cisco.com/c/es\_mx/support/docs/switches/catalyst-4000-seriesswitches/24064-171.html

CISCO. (2014). Configuración y conceptos básicos de Switching. Principios de Enrutamiento y Conmutación. Recuperado de <u>https://static-course-assets.s3.amazonaws.com/RSE50ES/module2/index.html#2.0.1.1</u>

CISCO. (2014). Enrutamiento entre VLANs. Principios de Enrutamiento y Conmutación. Recuperado de <u>https://static-course-assets.s3.amazonaws.com/RSE50ES/module5/index.html#5.0.1.1</u>

Odom, W. (2013). CISCO Press (Ed). CCNA ICND1 Official Exam Certification Guide. Recuperado de <u>http://ptgmedia.pearsoncmg.com/images/9781587205804/samplepages/97815</u> <u>87205804.pdf</u>

CISCO. (2014). Enrutamiento Dinámico. Principios de Enrutamiento y Conmutación. Recuperado de <u>https://static-course-assets.s3.amazonaws.com/RSE50ES/module7/index.html#7.0.1.1</u>